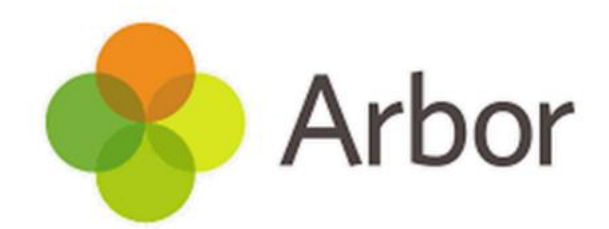

# ATTENDANCE GUIDE

Please log Arbor issues by emailing misadmin@bdcs.org.uk

Guidance created by Eva Louzao June 2025

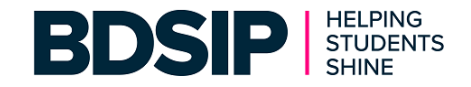

## **CONTENTS PAGE**

|                                                         | PAGE    |
|---------------------------------------------------------|---------|
| Attendance Admin / Settings                             |         |
| Roll Call Setup                                         | 3       |
| Take Register Settings                                  | 4 - 5   |
| Raw Attendance Marks                                    | 6 - 7   |
| Edit Imported Marks                                     | 7 - 8   |
| Managing Attendance                                     |         |
| Inputting Attendance                                    | 9 - 10  |
| Emergency Evacuation Registers                          | 10      |
| Incomplete Registers                                    | 11      |
| Reminding Teachers to complete Registers                | 12      |
| Incomplete Registers – Validation Errors                | 12      |
| Register By Date                                        | 13      |
| Bulk Edit Marks Standard                                | 14      |
| Bulk Edit Marks Advanced                                | 15 – 16 |
| Bulk Action with Bulk Edit                              | 16      |
| Roll Call Marks                                         | 17      |
| Managing Absentees                                      |         |
| Absentees By Date                                       | 18 – 19 |
| Broken Weeks                                            | 20      |
| Continuous Absence (and a List of DfE Attendance Codes) | 21 - 23 |
| Correlated/Siblings                                     | 24      |
| Persistent Absentees                                    | 25      |
| Planned Absences                                        | 26      |
| Latecomers                                              | 27      |

| Reporting on Attendance                           |         |
|---------------------------------------------------|---------|
| Statistics                                        | 29 - 30 |
| Statistics from the Dashboard                     | 31 - 32 |
| Attendance Over Time – Whole School               | 33      |
| Attendance Over Time – Years & Registration Forms | 34 - 35 |
| Attendance Reports                                |         |
| Attendance Certificates for Students              | 36 - 37 |
| Export Statutory Marks Report                     | 38      |
| Weekly Printable Registers                        | 39      |
| Student Profile - Attendance                      |         |
| Dashboard                                         | 40      |
| Statistics                                        | 41 – 42 |
| Audit History                                     | 43      |
| Mark (By Date)                                    | 44      |
| Planned Absences & Notes                          | 45      |
| Follow-Up History                                 | 46      |
| Previous Schools                                  | 46      |

## **Attendance Admin / Settings**

Roll call marks are statutory (legal) attendance marks that the school has to submit to the Department for Education (DfE) or Welsh Government as part of the School Census. A roll call is taken twice a day, once for AM and once for PM.

In Arbor, Roll Call marks are derived from the 'best attendance marks' taken between the school's AM or PM roll call times. The 'best mark' can include lesson attendance, interventions and internal exclusion attendance marks. For example, if a student is attending an intervention during Roll Call time and is marked absent in their class register, they will be marked present in Roll Call as long as they are marked present in the intervention.

## **Roll Call Setup**

#### Students > Attendance > Admin > Roll call setup

Here you can see any roll call times you already have set up.

| Morning (AM)   |        |                 |
|----------------|--------|-----------------|
| 08:00 - 09:30  | ngoing |                 |
|                |        | Add new AM peri |
| Afternoon (PM) |        |                 |
| 12:45 - 14:15  | ngoing |                 |
|                |        | Add new PM peri |

If you need to change your Roll Call times, we recommend adding a new roll call time rather than editing your existing one. This means the roll call times will only apply to registers from that date onwards and won't recalculate any past attendance.

 You can add AM or PM Roll Call times by clicking the green Add new AM Period or Add new PM period buttons.

- In the slide over, update the times and from when the roll calls will take effect. Once updated click on the green Add Roll Call Time.
- You can edit a roll call time by clicking into the roll call time and clicking the orange Edit button, update the times and click on the green Save Changes button.

| « Back               | AM Roll Call Time        |  |  |  |  |
|----------------------|--------------------------|--|--|--|--|
| Roll call            | Morning (AM)             |  |  |  |  |
| Effective date       | Ongoing                  |  |  |  |  |
| End date             | Ongoing                  |  |  |  |  |
| Register opens time  | 08:00                    |  |  |  |  |
| Register closes time | 09:30                    |  |  |  |  |
|                      | Cancel Add new AM period |  |  |  |  |

Adding or editing roll call times **is only possible between 2 pm and 5 pm**. You won't be able to click the buttons outside of these hours.

|                                                                                                    | A                                                                                                    | dd Roll Call Time                                                                                                    |                                                                                                    |
|----------------------------------------------------------------------------------------------------|----------------------------------------------------------------------------------------------------|----------------------------------------------------------------------------------------------------|----------------------------------------------------------------------------------------------------|
| Please<br>attend<br>To avo<br>can on<br>The re                                                                                                    | note: adding r<br>ance marks for<br>id this affecting<br>ily amend roll of<br>calculation of r                                                                                    | oll call times will trigger a recalc<br>the given date range.<br>I coll call attendance statistics du<br>all times between 2pm and 5pm.<br>oll call attendance marks will tak                                                                    | ulation of all roll call<br>Iring school hours, you<br>ee some time.                                             |
|                                                                                                    | Roll call                                                                                                    | Morning (AM)                                                                                                    |                                                                                                    |
| Register                                                                                                    | r opens time*                                                                                                    |                                                                                                    | e                                                                                                    |
| Register                                                                                                    | r closes time*                                                                                                    |                                                                                                    | e                                                                                                    |
| E                                                                                                    | Effective date                                                                                                    | Ongoing                                                                                                    | e                                                                                                    |
|                                                                                                    | End date                                                                                                    | Ongoing                                                                                                    | e                                                                                                    |
| « Back                                                                                                    |                                                                                                    | Cancel                                                                                                    | Add Roll Call Tir                                                                                                |
| « Back<br>Important!                                                                                                    |                                                                                                    | Cancel                                                                                                    | Add Roll Call Tin                                                                                                |
| Back Important! Changing the signality of all the times, or dates To change the date range, pile date range, pile or in the future You can only a                               | start and end ti<br>ne dates shown<br>, except to corror<br>times that you<br>wase <u>add a new</u><br>e.<br>dd or edit roll o                                                    | Cancel<br>Edit AM Roll Call Tin<br>mes of this roll call period can ch.<br>We do not recommend changing<br>ct a mistike.<br>want to include for roll call mark<br>AM roll call time. You can do this<br>all times between 2 and 5pm.             | Add Roll Call Tim                                                                                                |
| Back      Important!      Changing the :     marks for all th     times, or dates     To change the     date range, ple     or in the future     You can only a                 | start and end ti<br>the dates shown<br>times that you except to corror<br>times that you asse<br><u>add a new</u><br>e.<br>e.<br>Boll call                                        | Cancel<br>Edit AM Roll Call Ti<br>We do not recommend changing<br>set a mistake.<br>want to include for roll call mark<br>Ahrolt Call time. You can do this<br>all times between 2 and 5pm.<br>Morning (AM)                                      | Add Roll Call Tin<br>me<br>ange the AM/PM<br>existing roll call<br>s for a new term, or<br>for dates in the past |
| « Back<br>Important!<br>Changing the :<br>marks for all th<br>times, or dates<br>To change the<br>date range, ple<br>or in the future<br>You can only a<br>Registe              | start and end ti<br>te dates shown<br>except to corru-<br>times that you<br>ase <u>add a new</u><br>e.<br>dd or edit roll d<br>Roll call<br>r opens time*                         | Cancel<br>Edit AM Roll Call Ti<br>We do not recommend changing<br>et a mistake.<br>Want to include for roll call mark<br>AM roll call time. You can do this<br>all times between 2 and 5pm.<br>Morning (AM)<br>D8:00                             | Add Roll Call Tim                                                                                                |
| « Back<br>Important!<br>Changing the :<br>marks for all th<br>times, or dates<br>To change the<br>date range, ple<br>or in the future<br>You can only a<br>Register<br>Register | start and end ti<br>he dates shown<br>except to corr<br>times that you<br>ase add a new<br>add or edit roll d<br>do r edit roll d<br>Roll call<br>r opens time*<br>r closes time* | Cancel Edit AM Roll Call Ti mes of this roll call period can ch .We do not recommend changing ect a mistake. want to include for roll call mark AM roll call time. You can do this all times between 2 and 5pm. Morning (AM)  D8:00  D9:30       | Add Roll Call Tim                                                                                                |
| * Back Important! Changing the : marks for all th times, or dates: To change the date range, ple date range, ple or in the future: You can only a Register Register             | start and end ti<br>he dates shown<br>, except to corr<br>times that you<br>ase <u>add a new</u><br>e.<br>Roll call<br>r opens time*<br>r closes time*<br>Effective date          | Cancel Edit AM Roll Call Tin mes of this roll call period can ch We do not recommend changing ext a mistake. want to include for roll call mark AM roll call time. You can do this all times between 2 and 5pm. Morning (AM) 08:00 09:30 0ngoing | Add Roll Call Tim                                                                                                |

## **Take Register Settings**

#### Students > Attendance > Admin > Take Register Settings

PERMISSIONS: Student: Attendance: Administer All Students

| Take Register Settings                                                                         |                                                                                                    |                                                        |
|------------------------------------------------------------------------------------------------|----------------------------------------------------------------------------------------------------|--------------------------------------------------------|
| These settings allow you to control functionality ro<br>page, and access to take the register. | elating to the attendance register, such as who can enter and overwrite absence marks in the system, what al | bsence marks are available to use on the take register |
| Attendance Marks                                                                               |                                                                                                    |                                                        |
| Restrict absence marks                                                                         | No                                                                                                    | Available on the Take Register page 🕨                  |
| Prevent absences from being overwritten                                                        | No                                                                                                    | Available on the Take Register page $ \Vdash $         |
| Recent Attendance Marks                                                                        |                                                                                                    |                                                        |
| Show recent attendance marks                                                                   | This week's attendance marks                                                                                 | Shown on the Take Register page 🕨                      |
| Take Register Access                                                                           |                                                                                                    |                                                        |
| Take register access                                                                           | Restricted - staff can access their own registers only (with appropriate permissions)                        | ►                                                      |

If you want to restrict absence attendance marks in registers:

- **Restrict absence marks** Turn this to **Yes** to have teachers ONLY be able to select from N or a pre-filled absence code in registers when a student is absent. Admin staff can still use any mark in registers.
- Prevent absences from being overwritten Turn this to Yes to have teachers and admin staff only be able to use the pre-filled absence code in registers when a student is absent.
   Please Note: Staff members are given a warning when changing the mark from absent to present or late, it does not outright block staff from making changes.

# Please note that if both of these settings are turned on, the *Prevent Absences from being overwritten* setting takes precedence.

To change the preference to **Yes**, click into the box then click **Save Changes**.

#### Taking attendance when Restrict absence marks is on

With Restrict Absence Marks on, the only marks that you will be able to use are **Present**, **Late (L and U)**, and **Absent**.

If you're a user who regularly changes marks, you'll still be able to do this from the register! Anyone with the ability to restrict attendance marks (staff with the **Student: Attendance: Administer All Students** permission) will still be able to select any absence code within the register.

Your teachers will only be able to select certain marks in registers. Teachers can select the N code when marking a student as absent. If they have a pre-filled absence, the mark will default to the pre-fill mark or the teacher will be able to amend it to the N mark.

# It's then much easier to follow up on absences, as you know all the marks you'll need to look for are the N marks!

#### Taking attendance when Prevent absences from being overwritten is on

With this setting on, nobody can change absence codes from within the register (even if you have the **Student: Attendance: Administer All Students** permission). There are many other areas you can change marks from, such as the **Bulk Edit Marks** pages, or by amending a **planned absence**.

- When opening the register for the first time, if the student does not already have a planned absence logged, you can select any absence code
- If they have a planned absence, you cannot change the absence code to a different absence code from within the register.

Teachers are given a warning when changing the mark from absent to present or late.

#### **Raw Attendance Marks**

#### Students > Attendance > Admin > Raw Attendance Marks

| Raw Attendan         | ce Marks                       |                                        |                             |                               |            |                |     |        |
|----------------------|--------------------------------|----------------------------------------|-----------------------------|-------------------------------|------------|----------------|-----|--------|
| T Start Date 6th Jun | 2025. End Date 6th Jun 2025. M | lark Type <b>Statutory/Roll Call</b> . |                             |                               |            |                | ø   | Change |
| Hide columns 🔻       | ]                              |                                        |                             | Q Search t                    | this table | 🛓 Download 🔻 🛃 | ¢ 0 | ×      |
| Student              | : Year                         | E Form                                 | : Date                      | E Roll Call                   | i Mark     | E Description  |     | :      |
|                      |                                |                                        | No raw attendance marks dur | ing the date range specified. |            |                |     |        |
| Showing 0 results    |                                |                                        |                             |                               |            |                |     |        |

This page shows the selected students along with any given specific mark.

• Click on the filter at the top of the page to select which students, dates and marks to display.

Start Date 6th Jun 2025. End Date 6th Jun 2025. Mark Type Statutory/Roll Call.

| T Editing filter |                                       |   |
|------------------|---------------------------------------|---|
| Start Date       | 2nd Jun 2025                          |   |
| End Date         | 6th Jun 2025                          |   |
| Students in 😡    | Y All Enrolled Students (2024/2025) ③ |   |
| and also in 😡    |                                       |   |
| Mark Type        | Statutory/Roll Call                   |   |
| Specific Marks 😡 | No Reason (N) 🕲                       |   |
|                  | Cancel 🖌 Apply                        | I |

- Select your **Start** and **End** dates
- Select the **students** you want to see
- Select the Specific Marks you are searching for
- Click on the green **Apply** button

| Raw Attendance         | e Marks                             |                                   |                                     |                                            |          |                |              |
|------------------------|-------------------------------------|-----------------------------------|-------------------------------------|--------------------------------------------|----------|----------------|--------------|
| T Start Date 2nd Jun 2 | 025. End Date 6th Jun 2025. Student | ts in All Enrolled Students (2024 | /2025). Mark Type Statutory/Roll Ca | all. Specific Marks <b>No Reason (N)</b> . |          |                | 🖋 Change     |
| Hide columns 🔻         |                                     |                                   |                                     | Q Search th                                | is table | 🛓 Download 👻 📓 | • • ×        |
| Student                | : Year                              | E Form                            | : Date                              | : Roll Call                                | E Mark   | E Description  | :            |
| Cooper Sabrina         | Year 3                              | 3AM                               | Thu, 05 Jun 2025                    | Morning                                    | Ν        | No Reason      | â            |
| Davies Laird           | Year 4                              | 4SM                               | Thu, 05 Jun 2025                    | Morning                                    | Ν        | No Reason      |              |
| Greggs Carmella        | Year 4                              | 4CA                               | Thu, 05 Jun 2025                    | Afternoon                                  | Ν        | No Reason      |              |
| Hunt Kieran            | Year 6                              | 6⊔                                | Thu, 05 Jun 2025                    | Morning                                    | Ν        | No Reason      |              |
| Jackson Jasmine        | Year 2                              | 2AR                               | Wed, 04 Jun 2025                    | Afternoon                                  | N        | No Reason      |              |
| Moore Colin            | Year 5                              | SJT                               | Wed, 04 Jun 2025                    | Morning                                    | N        | No Reason      |              |
| Nellies Flint          | Year 4                              | 4SM                               | Tue, 03 Jun 2025                    | Afternoon                                  | N        | No Reason      |              |
| Nellies Flint          | Year 4                              | 4SM                               | Wed, 04 Jun 2025                    | Morning                                    | N        | No Reason      |              |
| Sainter Solomon        | Year 4                              | 45M                               | Fri, 06 Jun 2025                    | Afternoon                                  | N        | No Reason      |              |
| Santiago Gary          | Year 1                              | 1LM                               | Fri, 06 Jun 2025                    | Morning                                    | N        | No Reason      |              |
| Saunders Lily          | Year 3                              | 3ER                               | Thu, 05 Jun 2025                    | Morning                                    | N        | No Reason      |              |
| Scott Jodie            | Year 2                              | 2JP                               | Fri, 06 Jun 2025                    | Afternoon                                  | N        | No Reason      |              |
|                        |                                     |                                   | E: 071 - 2025                       | 14 - F                                     |          |                | -            |
| Showing 20 results     |                                     |                                   |                                     |                                            |          |                | Expand table |

To make any changes to the marks:

- Click on Mark
- From the slide out showing details about the student
- Click on the orange Edit button
- Change the Mark
- Add a **Note** if required
- Click on the green Save Changes button
- Click on the green Yes, continue button
- The student will then be removed from the list

| « Back        | Edit Attendance Record            |
|---------------|-----------------------------------|
| Student       | Kieran Hunt                       |
| Date and time | 05 Jun 2025, 08:45 - 12:00        |
| Lesson        | Year 6: Form 6LI                  |
| Staff         | Lucas Johnson                     |
| Mark          | No Reason (N)                     |
| Minutes Late  |                                   |
| Note          |                                   |
| Created       | 05 Jun 2025, 08:39 by Arbor Admin |

#### **Edit Imported Marks**

#### Students > Attendance > Admin > Edit Imported Marks

When migrating to Arbor from another MIS, the attendance raw marks are imported. As these attendance marks were not taken in Arbor, you cannot amend them using Arbor's standard attendance pages. In Arbor, we have a feature that allows you to edit attendance marks that were taken in your previous system and then migrated over to Arbor.

| Edit Imported Roll Call Marks                                                                                                    |                                     |   |   |   |   |
|----------------------------------------------------------------------------------------------------|-------------------------------------|---|---|---|---|
| Use this page to edit historic statutory marks imported from your old MIS. Only imported marks can be edited from this page. To edit marks that have been set in Arbor u | se the <u>Bulk Edit Marks</u> page. |   |   |   |   |
| ▼ ● 06 Jun 2025 ● Form REKC                                                                                                    |                                     |   |   |   |   |
| Bulk action ▼ ↔ ↔ Hide columns ▼                                                                                                    | Q Search this table                 | 2 | ٥ | 0 | X |
| Student $\uparrow$ : Morning : Afternoon                                                                                                    |                                     |   |   |   | : |
| No imported marks found.                                                                                                    |                                     |   |   |   |   |
| Showing 0 results                                                                                                    |                                     |   |   |   |   |

- Click on the filter at the top of the page
- Select the **Record Date** (each date must be down separately)
- Select the **Students** (these can be found by Registration Form, Year or any other demographic group displayed in the pull down menu)
- Click on the green **Save Changes** button

#### T 0 06 Jun 2025 0 Form REKC

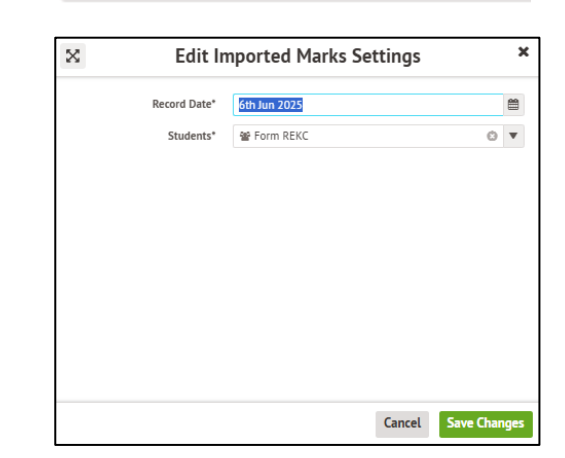

| Edit Imported Roll (                      | Call Marks                                                          |                                          |                                           |                            |
|-------------------------------------------|---------------------------------------------------------------------|------------------------------------------|-------------------------------------------|----------------------------|
| Use this page to edit historic s<br>page. | statutory marks imported from your old MIS. Only <b>imported</b> ma | arks can be edited from this page. To ea | dit marks that have been set in Arbor use | the <u>Bulk Edit Marks</u> |
| <b>T</b> O 22 May 2025 O 3B               |                                                                     |                                          |                                           |                            |
|                                           | $C^{\rightarrow}$ Hide columns $\blacksquare$                       | Q Search t                               | his table                                 | <b>\$ 0</b> X              |
| Student 🛧 🚦                               | Morning                                                             | : Afternoon                              |                                           | :                          |
| Amponsah Nana Adu                         | / (Present AM)                                                      | ~                                        | \ (Present PM)                            | ~                          |
| Arafath Ayaan                             | / (Present AM)                                                      | ~                                        | \ (Present PM)                            | ~                          |
| Browne Jaxon                              | / (Present AM)                                                      | ~                                        | \ (Present PM)                            | $\sim$                     |
| Chowdhury Ahmed                           | / (Present AM)                                                      | ~                                        | \ (Present PM)                            | ~                          |
| <u>Cojocaru Daria</u>                     | / (Present AM)                                                      | ~                                        | \ (Present PM)                            | ~                          |
| Farooq Umar                               | / (Present AM)                                                      | ~                                        | \ (Present PM)                            | ~                          |
| Gondal Rayyan                             | / (Present AM)                                                      | ~                                        | \ (Present PM)                            | $\sim$                     |

- To change the N or unmarked session, click on the morning or Afternoon mark
- Resolve the mark by selecting a new mark from the dropdown list

| / (Present AM)                                                | î    |
|---------------------------------------------------------------|------|
| B (Educated Off Site)                                         | - 11 |
| C (Absent with leave for exceptional circumstances)           | - 10 |
| D (Dual Registration)                                         | - U  |
| E (Excluded With No Alternative Provision)                    | - 11 |
| G (Family Holiday (Not Agreed))                               | - 11 |
| I (Illness)                                                   | - 10 |
| L (Late)                                                      | - 11 |
| M (Medical/Dental Appointments)                               | 0    |
| N (No Reason)                                                 | - 11 |
| O (Unauthorised Absence)                                      | - 11 |
| P (Sporting Activity (Approved))                              | - 15 |
| R (Religious Observance)                                      | - 8  |
| S (Study Leave)                                               | - 11 |
| T (Traveller Absence)                                         | - 11 |
| U (Late (After Register Closes))                              | - 8  |
| V (Educational trip)                                          | - 11 |
| W (Work Experience)                                           | - 11 |
| X (Not Required (Non-compulsory School Age))                  |      |
| Z (Pupil Not On Roll)                                         |      |
| # (School Closed To Pupils)                                   |      |
| C1 (Absence for a Regulated Performance or Employment Abroad) |      |
| C2 (Pupil on Part-Time Timetable)                             |      |
| J1 (Interview)                                                |      |
| K (Education Provision arranged by LA)                        | Ŧ    |
| / (Present AM)                                                |      |
| / (Present AM)                                                | ~    |

## PLEASE NOTE:

It is not possible to DELETE imported attendance marks

## **Managing Attendance**

## **Inputting Attendance**

#### Students > Attendance > Registers > Daily Attendance

On this page, you can see all the registers for the current morning or afternoon along with any marks already input.

| Daily Attendance          | e                                     |                                     |                            |                    |            |             |          |          |
|---------------------------|---------------------------------------|-------------------------------------|----------------------------|--------------------|------------|-------------|----------|----------|
|                           |                                       |                                     |                            |                    | Da Er      | nergency ev | acuation | register |
| Y Select Date Fri, 06 Jun | 2025 AM. Showing Attendance Registers | s. Showing Interventions. Showing I | nternal Exclusions. Showin | g Clubs.           |            |             |          | Change   |
| Search Lesson/Event       |                                       |                                     |                            |                    |            |             | 0        | Search   |
| Hide columns 🔻            |                                       |                                     | Q Search th                | is table           | ≛ Download | •           | ¢ 0      | ×        |
| Time                      | Lesson/Event                          | Year Group                          | Event Type                 | I Teacher          | E Ma       | rks         |          | :        |
| 08:00 - 08:55             | Breakfast Club                        |                                     | Club Session               | Eva Louzao Teacher |            | (No Stu     | dents)   |          |
| 08:45 - 12:00             | Nursery: Nur AM                       | Nursery                             | Lesson                     |                    |            | (No Stu     | dents)   |          |
| 08:45 - 15:15             | Nursery: Nur FT                       | Nursery                             | Lesson                     |                    |            | (No Stu     | dents)   |          |
| 08:45 - 12:00             | Reception: Form REKC                  |                                     | Lesson                     | Helen Lloyd        |            | ✓1 ②        | 1 🗙 0    |          |
| 08:45 - 12:00             | Reception: Form RESC                  |                                     | Lesson                     | Carl Isle          |            | (No Stu     | dents)   |          |
| 08:45 - 12:00             | Year 1: Form 1CA                      |                                     | Lesson                     | Chris Allen        |            | 🖌 23 🥝      | 0 🗙 4    |          |
| 08:45 - 12:00             | Year 1: Form 1LM                      |                                     | Lesson                     | Leo Murphy         |            | 🖌 25 🕑      | 1 🗙 5    |          |
| 08:45 - 12:00             | Year 2: Form 2AR                      |                                     | Lesson                     | Alice Russell      |            | 🖌 25 🕑      | 1 🗙 2    |          |
| 08:45 - 12:00             | Year 2: Form 2JP                      |                                     | Lesson                     | Jason Patel        |            | ✓ 26 Ø      | 1 🗙 1    |          |
| <u>08:45 - 12:00</u>      | Year 3: Form 3AM                      |                                     | Lesson                     | Amy Mitchell       |            | ✓ 26 Q      | 0 🗙 4    |          |

At the top of the page, you can use the filters to select past time slots to view or choose to only view registers for one type of event e.g. interventions, clubs, or trips.

| T Editing filter |                        |               |                     |                |
|------------------|------------------------|---------------|---------------------|----------------|
| Select Date*     | Fri, 06 Jun 2025 AM    |               |                     | •              |
| Include          | ✓ Attendance Registers | Interventions | Internal Exclusions |                |
|                  | Trips                  | Clubs         |                     |                |
|                  |                        |               | [                   | Cancel 🕜 Apply |

- Click on the Lesson/Event (Register)
- A slide appears showing the list of students in that register
- Click on the orange Edit Register button
- The register will then be displayed in the default view with student photos

| Year 1: Form 1CA<br>08:45 - 12:00, Friday, 0 | 06 June 2025        |             |                             |        |                                                               |
|----------------------------------------------|---------------------|-------------|-----------------------------|--------|---------------------------------------------------------------|
|                                              |                     |             |                             |        | Mark All Blank As 👻                                           |
|                                              | Kim Bowers          |             |                             |        | Pattuwek v X X F                                              |
|                                              | 🗙 Absent            | ⊘ Late      | ✓ Present                   | ↓ Skip |                                                               |
|                                              |                     | I (Iliness) |                             |        | Absence Note 31 May 2025 - 06 Jun 2025:<br>Kim Bowerz got ill |
|                                              | Cheryl <b>Brock</b> |             |                             |        | Plettowski v v v v                                            |
|                                              | 🗙 Absent            | ② Late      | <ul> <li>Present</li> </ul> | ↓ Skip |                                                               |
|                                              | lola <b>Bryan</b>   |             |                             |        | Patweek v v v F Tu W Th F                                     |
| 8                                            | 🗙 Absent            | ⊘ Late      | ✓ Present                   | ↓ Skip |                                                               |
|                                              | Stuart Callahan     |             |                             |        | Past week: 0 🗸 🗸 🗸                                            |
| 8                                            | 🗙 Absent            | ⊘ Late      | ✓ Present                   | 🔸 Skip |                                                               |
|                                              | Vera Carter         |             |                             |        | Patriveek v v v v<br>F Tu W Th F                              |
|                                              | 🗙 Absent            | ⊘ Late      | ✓ Present                   | ↓ Skip |                                                               |

| « Back Le          | sson Attendance Recor      | ds |
|--------------------|----------------------------|----|
| Lesson             | Year 1: Form 1CA           |    |
| Date               | 06 Jun 2025, 08:45 - 12:00 |    |
| Staff              | Chris Allen                |    |
| Status             | Attendance register opened |    |
| Attendance Records |                            |    |
| Bowers Kim         |                            | ×  |
| Brock Cheryl       |                            | ×  |
| Bryan Iola         |                            | ~  |
| Callahan Stuart    |                            | ~  |
| Carter Vera        |                            | ~  |
| Collier Kaitlin    |                            | ~  |
| Collins Mufutau    |                            | ~  |
| Conley Roth        |                            | ~  |
| Dominguez Alea     |                            | ~  |
| Galloway Jamalia   |                            | ~  |
| Gardner Alisa      |                            | ~  |
| Harding Kenneth    |                            | ~  |
| Hendricks Brynn    |                            | ~  |
| Hester Cruz        |                            | ~  |
| Hudson Rigel       |                            | ~  |
| Kemp Abbot         |                            | ~  |
| Leach Lucius       |                            | ~  |
| Mccarty Ivana      |                            | ~  |
| Mcclure Michael    |                            | ~  |
| Miles Philip       |                            | ~  |
| Nieves Dahlia      |                            | ~  |

• This view can be changed to a list view by clicking on the grey **Switch To List View** button in the top right of the screen

| Year 1: Form 1CA<br>08:45 - 12:00, Friday, 06 June 2025 |         |   |                                                                             |                     |
|---------------------------------------------------------|---------|---|-----------------------------------------------------------------------------|---------------------|
|                                                         |         |   |                                                                             | Mark All Blank As 🗸 |
| Bowers Kim                                              | Absent  | ~ | l (Illness)<br>Absence Note 31 Hay 2025 - 06 Jun 2025:<br>Kim Bowers got II |                     |
| Brock Cheryl                                            | Present | ~ | / (Present)                                                                 |                     |
| Bryan Iola                                              | Present | ~ | / (Present)                                                                 |                     |
| Callahan Stuart                                         | Present | ~ | / (Present)                                                                 |                     |
| Carter Vera                                             | Present | ~ | / (Present)                                                                 |                     |
| Collier Kaitlin                                         | Present | * | / (Present)                                                                 |                     |
| Collins Mufutau                                         | Present | ~ | / (Present)                                                                 |                     |
| Conley Roth                                             | Present | ~ | / (Present)                                                                 |                     |
| Dominguez Alea                                          | Present | ~ | / (Present)                                                                 |                     |
| Galloway Jamalia                                        | Present | ~ | / (Present)                                                                 |                     |
| Gardner Alisa                                           | Present | ~ | / (Present)                                                                 |                     |
| Harding Kenneth                                         | Present | ~ | / (Present)                                                                 |                     |
| Hendricks Brynn                                         | Present | * | / (Present)                                                                 |                     |
| Hester Cruz                                             | Present | ~ | / (Present)                                                                 |                     |
| Hudson Rigel                                            | Present | ~ | / (Present)                                                                 |                     |
| Kemp Abbot                                              | Present | ~ | / (Present)                                                                 |                     |

- Make the changes to the register you require all changes are saved automatically
- Click on the browser **Back** button to return to the Daily Attendance screen

#### **Emergency Evacuation Registers**

#### Students > Attendance > Registers > Daily Attendance

On this page, you can download the Emergency Evacuation Registers to a PDF that you can then print by:

- Click on the green Emergency Evacuation Register button
- The report will then download in PDF. Each registration form will be shown on a separate page

| Student          | Student Today's Attendance Marks |                   | Emergency Register |
|------------------|----------------------------------|-------------------|--------------------|
| Bowers Kim       | 08:45 Iliness (I)                | 08:45 Illness (I) |                    |
| Brock Cheryl     | 08:45 Present (/)                | 08:45 Present (/) |                    |
| Bryan Iola       | 08:45 Present (/)                | 08:45 Present (/) |                    |
| Callahan Stuart  | 08:45 Present (/)                | 08:45 Present (/) |                    |
| Carter Vera      | 08:45 Present (/)                | 08:45 Present (/) |                    |
| Collier Kaitlin  | 08:45 Present (/)                | 08:45 Present (/) |                    |
| Collins Mufutau  | 08:45 Present (/)                | 08:45 Present (/) |                    |
| Conley Roth      | 08:45 Present (/)                | 08:45 Present (/) |                    |
| Dominguez Alea   | 08:45 Present (/)                | 08:45 Present (/) |                    |
| Galloway Jamalia | 08:45 Present (/)                | 08:45 Present (/) |                    |
| Gardner Alisa    | 08:45 Present (/)                | 08:45 Present (/) |                    |
| Harding Kenneth  | 08:45 Present (/)                | 08:45 Present (/) |                    |
| Hendricks Brynn  | 08:45 Present (/)                | 08:45 Present (/) |                    |
| Hester Cruz      | 08:45 Present (/)                | 08:45 Present (/) |                    |
| Hudson Rigel     | 08:45 Present (/)                | 08:45 Present (/) |                    |
| Kemp Abbot       | 08:45 Present (/)                | 08:45 Present (/) |                    |
| Leach Lucius     | 08:45 Present (/)                | 08:45 Present (/) |                    |
| Mccarty Ivana    | 08:45 Present (/)                | 08:45 Present (/) |                    |

## **Incomplete Registers**

#### Students > Attendance > Registers > Incomplete Registers

The Incomplete Registers tab provides you with a list of the registers that have not had their attendance completed and the Unopened tab shows the registers that have not been opened by teachers.

#### • Click on the **Incomplete** tab

| Incor  | nplete Attendance F                 | Registers          |             |         |                       |       |                            |   |              |              |             |                     |              |            |
|--------|-------------------------------------|--------------------|-------------|---------|-----------------------|-------|----------------------------|---|--------------|--------------|-------------|---------------------|--------------|------------|
| τ ο    | Thu, 22 May 2025 - Fri, 06 Jun 20   | 25 O Settings      |             |         |                       |       |                            |   |              |              |             |                     |              |            |
| Ur     | nopened Incomplete                  | e Validation E     | rrors       |         |                       |       |                            |   |              |              |             |                     |              |            |
| ø B    | ulk action 👻 Hide column            | s 🔻                |             |         |                       |       | <b>Q</b> Search this table |   |              | Ł Download ▼ |             | 0                   | 0            | ×          |
|        | Date :                              | Lesson/Event       | : Year Grou | ıp      | 1 Teachers            | ÷     | Room                       | : | Opened on    | 1   I        | Marks       |                     |              | :          |
|        | <u>Thu, 5th Jun 2025, 08:45 - 1</u> | Year 5: Form 5ZCMA |             |         | Zach Cook and Mia Ric | hards |                            |   | 05 Jun 2025, | 08:39        | <b>√</b> 25 | <mark>@</mark> 0    | <b>X</b> 3 ( | <b>@</b> 1 |
|        | Wed, 4th Jun 2025, 12:45            | Year 5: Form 5ZCMA |             |         | Zach Cook and Mia Ric | hards |                            |   | 04 Jun 2025, | 12:39        | ✓ 25        | <mark>@</mark> 1    | <b>X</b> 2   | <b>@</b> 1 |
|        | Wed, 4th Jun 2025, 08:45            | Year 5: Form 5ZCMA |             |         | Zach Cook and Mia Ric | hards |                            |   | 04 Jun 2025, | 08:39        | ✓ 25        | <mark>@</mark> 1    | <b>X</b> 2   | <b>@</b> 1 |
|        | Wed, 4th Jun 2025, 08:45            | Nursery: Nur FT    |             | Nursery |                       |       |                            |   | 04 Jun 2025, | 10:45        | ~           | 0 🕗                 | <b>×</b> 0   | )          |
|        | Tue, 3rd Jun 2025, 12:45 - 1        | Year 5: Form 5ZCMA |             |         | Zach Cook and Mia Ric | hards |                            |   | 03 Jun 2025, | 12:39        | <b>√</b> 24 | <mark>@</mark> 1    | <b>X</b> 3 ( | <b>i</b> 1 |
|        | Tue, 3rd Jun 2025, 08:45 - 1        | Year 5: Form 5ZCMA |             |         | Zach Cook and Mia Ric | hards |                            |   | 03 Jun 2025, | 08:39        | <b>√</b> 24 | <mark>@</mark> 1    | <b>X</b> 3   | <b>i</b> 1 |
|        | Fri, 23rd May 2025, 12:45           | Year 5: Form 5ZCMA |             |         | Zach Cook and Mia Ric | hards |                            |   | 23 May 2025  | , 12:39      | <b>√</b> 24 | <mark>(2</mark> ) 2 | <b>X</b> 2   | <b>i</b> 1 |
|        | Fri, 23rd May 2025, 08:45           | Year 5: Form 5ZCMA |             |         | Zach Cook and Mia Ric | hards |                            |   | 23 May 2025  | , 08:39      | ✔ 26        | <mark>@</mark> 1    | <b>X</b> 1   | <b>9</b> 1 |
|        | Thu, 22nd May 2025, 12:45           | Year 5: Form 5ZCMA |             |         | Zach Cook and Mia Ric | hards |                            |   | 22 May 2025  | , 12:39      | <b>√</b> 24 | <mark>()</mark> 1   | <b>X</b> 3   | <b>9</b> 1 |
|        | Thu, 22nd May 2025, 08:45           | Year 5: Form 5ZCMA |             |         | Zach Cook and Mia Ric | hards |                            |   | 22 May 2025  | ,08:39       | ✓ 24        | <mark>0</mark> 1    | X <u>3</u>   | 01         |
| Showin | g 10 results                        |                    |             |         |                       |       |                            |   |              |              |             |                     |              |            |

In the Marks column, you can see how many students were present, late and absent. The number next to the question mark indicates how many students have not been allocated a mark.

- Click on the Lesson/Event (Register)
- A slide appears showing the list of students in that register
- Click on the orange Edit Register button
- Make the changes to the register you require all changes are saved automatically
- Click on the browser **Back** button to return to the Incomplete Attendance Registers screen

| Lesson             | Year 1: Form 1CA           |     |
|--------------------|----------------------------|-----|
| Date               | 06 Jun 2025, 08:45 - 12:00 |     |
| Staff              | Chris Allen                |     |
| Status             | Attendance register opened |     |
| Attendance Records |                            |     |
| Bowers Kim         |                            | ×   |
| Brock Cheryl       |                            | × . |
| Bryan Iola         |                            | × . |
| Callahan Stuart    |                            | ×   |
| Carter Vera        |                            | × . |
| Collier Kaitlin    |                            | × . |
| Collins Mufutau    |                            | × . |
| Conley Roth        |                            | × . |
| Dominguez Alea     |                            | ×   |
| Galloway Jamalia   |                            | ×   |
| Gardner Alisa      |                            | × . |
| Harding Kenneth    |                            | × . |
| Hendricks Brynn    |                            | × • |
| Hester Cruz        |                            | ×   |
| Hudson Rigel       |                            | ×   |
| Kemp Abbot         |                            | × . |
| Leach Lucius       |                            | × . |
| Mccarty Ivana      |                            | × . |
| Mcclure Michael    |                            | × . |
| Miles Philip       |                            | × . |
| Nieves Dahlia      |                            | × . |

## Reminding teachers to complete registers

#### Students > Attendance > Registers > Incomplete Registers

From the Incomplete Registers screen you can send teachers an email to remind them to take their incomplete or unopened registers.

- Click on the box next each registers you wish to remind staff about
- Click on the green **Bulk Action** button
- Select Send Reminder Email
- Click on the green Send Reminder Email button

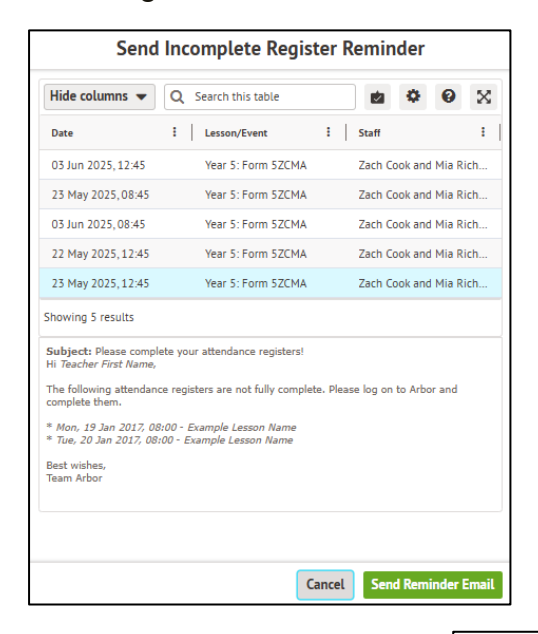

| Incomplete Attendance Registers |                                              |                     |           |                  |                 |       |            |  |  |  |
|---------------------------------|----------------------------------------------|---------------------|-----------|------------------|-----------------|-------|------------|--|--|--|
| το                              | Thu, 22 May 2025 - Fri, 06 Jun 2025 Settings |                     |           |                  |                 |       |            |  |  |  |
| Un                              | opened                                       | Incomplete          |           | Validation Error |                 | rrors |            |  |  |  |
| ✓ B                             | ulk action 🔺                                 | Hide col            | lumns     | •                |                 |       |            |  |  |  |
| Reminde                         | er Email<br>Date                             |                     | :         | Less             | ion/Event       | :     | Year Group |  |  |  |
|                                 | Thu, 5th Jun 2                               | 2025, 08:45 -       | <u>1</u>  | Yea              | r 5: Form 5ZCMA |       |            |  |  |  |
|                                 | Wed, 4th Jun                                 | 2025,12:45          |           | Yea              | r 5: Form 5ZCMA |       |            |  |  |  |
|                                 | Wed, 4th Jun                                 | 2025,08:45          |           | Yea              | r 5: Form 5ZCMA |       |            |  |  |  |
|                                 | Wed, 4th Jun                                 | 2025,08:45          |           | Nur              | sery: Nur FT    |       |            |  |  |  |
| $\checkmark$                    | Tue, 3rd Jun 2                               | 025, 12:45 -        | <u>1</u>  | Yea              | r 5: Form 5ZCMA |       |            |  |  |  |
| ~                               | Tue, 3rd Jun 2                               | 025,08:45 -         | <u>1</u>  | Year             | r 5: Form 5ZCMA |       |            |  |  |  |
| ~                               | Fri, 23rd May                                | 2025, 12:45         | <u>-</u>  | Yea              | r 5: Form 5ZCMA |       |            |  |  |  |
| ~                               | Fri, 23rd May                                | 2025,08:45          | <u>-</u>  | Year             | r 5: Form 5ZCMA |       |            |  |  |  |
| ~                               | Thu, 22nd Ma                                 | <u>y 2025, 12:4</u> | <u>.5</u> | Yea              | r 5: Form 5ZCMA |       |            |  |  |  |
|                                 | Thu, 22nd Ma                                 | <u>y 2025,08:4</u>  | <u></u>   | Yea              | r 5: Form 5ZCMA |       |            |  |  |  |
| You hav                         | e selected 5 rov                             | V5                  |           |                  |                 |       |            |  |  |  |

• The email that is sent will look something like this

Hi Eva, The following attendance registers have not yet been opened. Please log on to Arbor and complete them.

• Mon, 28 Apr 2025, 08:45 - Year 1: Form 1CA

Best wishes,

Team Arbor

## Incomplete Registers - Validation Errors

This area is usually empty but if there are any validation errors, there are 3 reasons why these will appear:

- A mark hasn't been given to a student in the register
- A mark has been given to a pupil for a lesson they are no longer enrolled in
- A pupil has been given a mark that is not correct, e.g. The S code has been given to a student who is not old enough for Study Leave (S)

## **Registers By Date**

#### Students > Attendance > Registers > Registers By Date

This area will provide a list of all registers created on a specific date – today, a day in the past or a future date.

| Registers By Date    |                      |                            |                    |                     |                            |
|----------------------|----------------------|----------------------------|--------------------|---------------------|----------------------------|
|                      |                      |                            |                    |                     | 6th Jun 2025 🗎 Change Date |
| Fri, 06 Jun 2025     |                      |                            |                    |                     |                            |
| Hide columns 🔻       |                      |                            |                    | Q Search this table | <b>2 </b>                  |
| Period               | : Lesson/Event       | E Staff                    | : Opened           | 2 Complete + Valid  | i Marks i                  |
| <u>08:00 - 08:55</u> | Breakfast Club       | Eva Louzao                 |                    |                     | A                          |
| <u>08:45 - 12:00</u> | Nursery: Nur AM      |                            |                    |                     |                            |
| 08:45 - 15:15        | Nursery: Nur FT      |                            |                    |                     |                            |
| <u>08:45 - 12:00</u> | Reception: Form REKC | Helen Lloyd and Eva Louzao | 06 Jun 2025, 08:39 | 06 Jun 2025, 08:39  | ✓ 1 ② 1 ¥ 0                |
| 08:45 - 12:00        | Reception: Form RESC | Carl Isle                  |                    |                     |                            |
| <u>08:45 - 12:00</u> | Year 1: Form 1CA     | Chris Allen and Eva Louzao | 06 Jun 2025, 08:39 | 06 Jun 2025, 08:39  | ✓ 23 ② 0 ¥ 4               |
| 08:45 - 12:00        | Year 1: Form 1LM     | Leo Murphy                 | 06 Jun 2025, 08:39 | 06 Jun 2025, 08:39  | ✓ 25 🧿 1 💥 5               |
| 08:45 - 12:00        | Year 2: Form 2AR     | Alice Russell              | 06 Jun 2025, 08:39 | 06 Jun 2025, 08:39  | ✓ 25 ② 1 🗶 2               |
| <u>08:45 - 12:00</u> | Year 2: Form 2JP     | Jason Patel                | 06 Jun 2025, 08:39 | 06 Jun 2025, 08:39  | ✔ 26 🧿 1 🗶 1               |
| 08:45 - 12:00        | Year 3: Form 3AM     | Amy Mitchell               | 06 Jun 2025, 08:39 | 06 Jun 2025, 08:39  | ✔ 26 🕗 0 🗶 4               |
| <u>08:45 - 12:00</u> | Year 3: Form 3ER     | Elsie Robertson            | 06 Jun 2025, 08:39 | 06 Jun 2025, 08:39  | ✔ 25 🕗 0 🗶 4               |
| <u>08:45 - 12:00</u> | Year 4: Form 4CA     | Chris Allen                | 06 Jun 2025, 08:39 | 06 Jun 2025, 08:39  | ✓ 22 ② 1 🗶 1               |
| 00.45 40.00          | V 4. F 4FM           | F-60 M-6-4                 | 07 him 2025 00-70  | 0/ 10- 2025 00-20   | . # 17 (0 4 🖬 1            |
| Showing 32 results   |                      |                            |                    |                     | Expand table               |

At a glance you can see if any registers are incomplete and each register has a set of symbols beside it to offer a quick overview of the registers marks

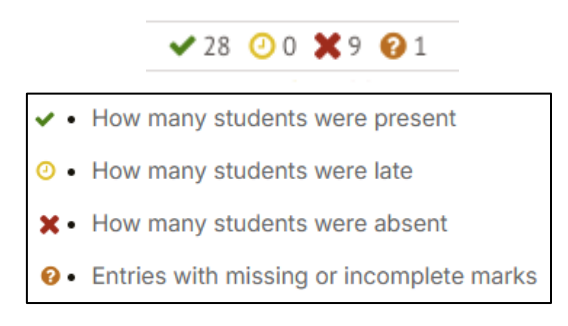

- Click on the Calendar Date in the top right corner
- Select the date required
- Click on the green Change Date button
- You will then see all registers for that date and where you can select a register to make changes

## **Bulk Edit Marks Standard**

#### Students > Attendance > Registers > Bulk Edit Marks Standard

This page will show you a list of students, and the attendance marks recorded for their lessons, internal exclusions and interventions.

🚺 🗿 02 Jun 2025 - 06 Jun 2025 🛛 🗿 2024/2025

- Click on the green filter option at the top
- Choose a date range
- Choose your student groups
- Choose to display the **Year Group** and **Registration Form** of each student
- Click on the green Save Changes button

| ×             | Bulk Edit Settings                                        | ×       |
|---------------|-----------------------------------------------------------|---------|
| Start Date*   | 2nd Jun 2025                                              | =       |
| End Date*     | 6th Jun 2025                                              | *       |
| Students*     | 암 All Enrolled Students (2024/2025) ②                     | •       |
| Extra Columns | <ul> <li>Year Group</li> <li>Registration Form</li> </ul> |         |
|               | Cancel Save                                               | Changes |

| Bulk   | Edit Attend         | ance Marks Sta      | andard    |            |             |           |             |                   |             |              |             |           |          |
|--------|---------------------|---------------------|-----------|------------|-------------|-----------|-------------|-------------------|-------------|--------------|-------------|-----------|----------|
| το     | 02 Jun 2025 - 06 Ju | in 2025 O 2024/2025 |           |            |             |           |             |                   |             |              |             |           |          |
| Ø 8    | ulk action 🔻 🛛      | Hide columns 🔻      |           |            |             |           | Q           | Search this table |             | <u>≛</u> Dov | vnload 🔻 🛃  | ¢ 0       | ×        |
| _      |                     |                     |           |            | 03 Jun 2025 |           | 04 Jun 2025 |                   | 05 Jun 2025 |              | 06 Jun 2025 |           |          |
|        | Student             | : Year              |           | Form :     | 08:45 - 1 🚦 | 12:45 - 1 | 08:45 - 1   | 12:45 - 1         | 08:45 - 1   | 12:45 - 1 :  | 08:45 - 1 🚦 | 12:45 - 1 | :        |
|        | Adams Arden         |                     | Reception | Form REKC  | ~           | ×         | 0           | Ø                 | ×           | Ø            | 0           | ~         | <b>^</b> |
|        | Adams Emily         |                     | Year 6    | Form 6SC   | ~           | ×         | ~           | ~                 | ×           | ~            | 0           | ~         |          |
|        | Aggarwal Hetan      |                     | Year 2    | Form 2JP   | ×           | <b>~</b>  | ×           | ×                 | ×           | ×            | ×           | ~         |          |
|        | Allen Sally         |                     | Year 2    | Form 2AR   | ×           | ×         | ×           | ×                 | ×           | ×            | ×           | ×         |          |
|        | Allen Zach          |                     | Year 2    | Form 2JP   | I           | I         | I           | I                 | I           | I            | I           | I         |          |
|        | Allery Lazar        |                     | Year 4    | Form 4SM   | ×           | 0         | ×           | ×                 | ×           | ×            | ×           | ~         |          |
|        | Anderson Keeley     | x                   | Year 6    | Form 6SC   | ~           | ×         | ×           | ×                 | ×           | ~            | ×           | ~         |          |
|        | Anderson Wanda      | <u>a</u>            | Year 1    | Form 1LM   | ×           | ×         | ×           | ×                 | ×           | ×            | ×           | ×         |          |
|        | Badsey Brandon      |                     | Year 4    | Form 4SM   | ×           | ×         | ×           | ×                 | ×           | ×            | ×           | ×         |          |
|        | Bailey Adam         |                     | Year 5    | Form 5ZCMA | ×           | ×         | ×           | ×                 | ×           | ×            | ×           | ×         |          |
|        | Bailey Nikki        |                     | Year 6    | Form 6SC   | ~           | ×         | ×           | ×                 | <b>~</b>    | ~            | <b>~</b>    | ×         |          |
| Showin | g 341 results       |                     |           |            |             |           |             |                   |             |              |             | Expan     | d table  |

- Click on the grey Expand Table button in the bottom right to see more rows
- If you want to change a session code, click on the session
- On the slide out, click on the orange Edit button
- Amend the Mark
- Click on the green Save Changes button
- Click on the green **Yes**, **continue** button

| Back            | Attendance Record                 | Edit « B | ack Ed           | it Attendance Record             |
|-----------------|-----------------------------------|----------|------------------|----------------------------------|
|                 | Arden Adams                       |          | Student A        | rden Adams                       |
|                 | Form REKC                         | •        | Date and time 04 | 4 Jun 2025, 12:45 - 15:15        |
|                 | Year Reception                    | •        | Lesson R         | eception: Form REKC              |
|                 | Date of Birth 28 Oct 2018 (6y 7m) |          | Staff H          | lelen Lloyd and Eva Louzao       |
|                 | Mother Heidi Adams                |          | Mark             | Late (L)                         |
|                 | EAL                               |          | Minutes Late     | 6                                |
| Lesson atter    | ndance                            |          | Note             |                                  |
| Di              | ate and time 04 Jun 2025, 12:45   |          | HOLE             |                                  |
|                 | Lesson Reception: Form REKC       | Þ        |                  |                                  |
|                 | Staff Helen Lloyd and Eva Louzao  |          |                  |                                  |
|                 | Mark Late (L)                     |          |                  |                                  |
|                 | Late 6 mins                       |          |                  |                                  |
|                 |                                   |          | Created 04       | 4 Jun 2025, 12:39 by Arbor Admin |
| Planned Abs     | sences                            |          |                  |                                  |
| No planned abse | nces.                             |          |                  | Cancel                           |

## **Bulk Edit Marks Advanced**

#### Students > Attendance > Registers > Bulk Edit Marks Advanced

This page will show you a list of students, and the attendance marks recorded for their lessons, internal exclusions and interventions.

▼ O 06 Jun 2025 O Nursery O Lessons O Interventions O Internal Exclusions

- Click on the green filter option at the top
- Choose a date range
- Choose your student groups
- Choose to display the Lessons, Interventions or Internal Exclusions
- Choose to display the **Year Group** and **Registration Form** of each student
- Click on the green Save Changes button

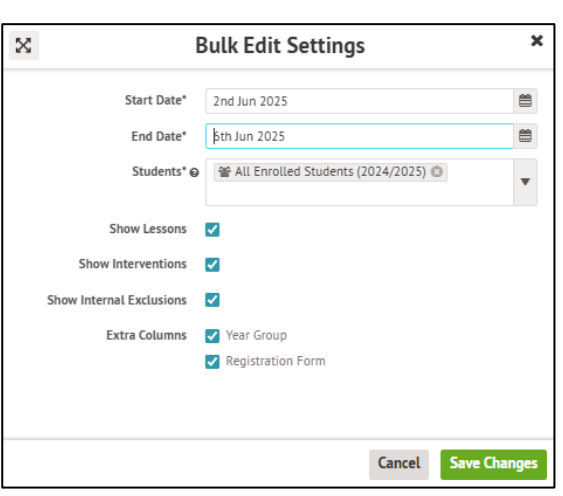

| Bulk   | Edit Attendance N         | arks Advanced             |                                    |            |   |         |   |            |   |         |   |            |         |         |   |             |   |           |          |
|--------|---------------------------|---------------------------|------------------------------------|------------|---|---------|---|------------|---|---------|---|------------|---------|---------|---|-------------|---|-----------|----------|
| τ ο    | 02 Jun 2025 - 06 Jun 2025 | ● 2024/2025 ● Lessons ● I | nterventions O Internal Exclusions |            |   |         |   |            |   |         |   |            |         |         |   |             |   |           |          |
| / B    | Bulk action 🔻 🕤 🗢         | Hide columns 🔻            |                                    |            |   |         |   |            |   |         |   | Q Search   | this ta | ble     |   |             |   | •         | ×        |
|        | Student .                 | 1                         |                                    | 03 Jun 202 | 5 |         |   | 04 Jun 202 | 5 |         |   | 05 Jun 202 | 5       |         |   | 06 Jun 202! | 5 |           |          |
|        | Student                   | • Tear                    | · Form ·                           | 08:45-1    | £ | 12:45-1 | ÷ | 08:45-1    | 1 | 12:45-1 | £ | 08:45-1    | :       | 12:45-1 | : | 08:45-1     | E | 12:45-15. |          |
|        | Adams Arden               | Reception                 | Form REKC                          | 1          | ~ | /       | ~ | L          | ~ | L       | ~ | /          | ~       | L       | ~ | L           | ~ | 1         | × 1      |
|        | Mams Emily                | Year 6                    | Form 6SC                           | /          | ~ | /       | ~ | /          | ~ | /       | ~ | /          | ~       | /       | ~ | L           | ~ | 1         | ~        |
|        | Aggarwal Hetan            | Year 2                    | Form 2JP                           | /          | ~ | /       | ~ | /          | ~ | 7       | ~ | /          | ~       | /       | ~ | /           | ~ | 1         | ~        |
|        | Allen Sally               | Year 2                    | Form 2AR                           | 1          | ~ | /       | ~ | /          | ~ | 1       | ~ | /          | ~       | /       | ~ | /           | ~ | /         | ~        |
|        | Allen Zach                | Year 2                    | Form 2JP                           | т          | ~ | т       | ~ | т          | ~ | т       | ~ | т          | ~       | т       | ~ | т           | ~ | т         | ~        |
|        | Allery Lazar              | Year 4                    | Form 4SM                           | /          | ~ | L       | ~ | /          | ~ | 7       | ~ | /          | ~       | /       | ~ | /           | ~ | 1         | ~        |
|        | Anderson Keeley           | Year 6                    | Form 6SC                           | 1          | ~ | /       | ~ | /          | ~ | 1       | ~ | /          | ~       | /       | ~ | /           | ~ | /         | ~        |
|        | Anderson Wanda            | Year 1                    | Form 1LM                           | 1          | ~ | /       | ~ | /          | ~ | 1       | ~ | /          | ~       | /       | ~ | /           | ~ | 1         | ~        |
|        | Badsey Brandon            | Year 4                    | Form 4SM                           | /          | ~ | /       | ~ | /          | ~ | 7       | ~ | /          | ~       | /       | ~ | /           | ~ | /         | ~        |
|        | Bailey Adam               | Year 5                    | Form 5ZCMA                         | 1          | ~ | /       | ~ | /          | ~ | 1       | ~ | /          | ~       | /       | ~ | /           | ~ | 1         | ~        |
|        | Bailey Nikki              | Year 6                    | Form 6SC                           | /          | ~ | /       | ~ | /          | ~ | /       | ~ | /          | ~       | /       | ~ | /           | ~ | /         | ×.,      |
| Showin | g 341 results             |                           |                                    |            |   |         |   |            |   |         |   |            |         |         |   |             |   | Expa      | ıd table |

- Click on the grey Expand Table button in the bottom right to see more rows
- If you want to change a session code, click on the session
- Select from the list displayed to amend the mark

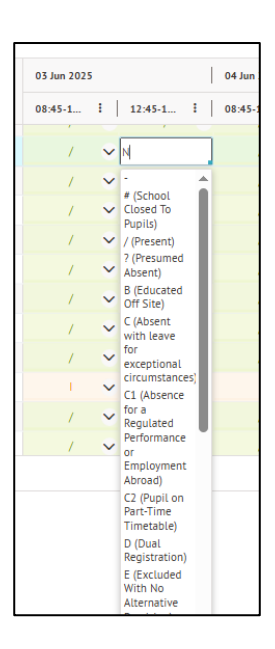

- Hover over the session to add a note
- Click on the grey **Add Note** button
- Type your Note
- Click on the green Add Note button
- You will then see a note symbol in the top left side of the session code box

| ~   | /                      | ~            | 0 🗸                         | /                         | ×                   |        |      |           |           |            |      |   |     |   |   |
|-----|------------------------|--------------|-----------------------------|---------------------------|---------------------|--------|------|-----------|-----------|------------|------|---|-----|---|---|
|     | Vi Benjafi             | eld          | Atte                        | endance l                 | Record              |        |      |           |           |            |      |   |     |   |   |
| ×   |                        | Year<br>Form |                             | Fo                        | Year 4<br>rm 4CA    | « Back |      | Add Atten | idance No | te         |      | 1 | ~   | / | ~ |
| ~   |                        | House<br>DOB |                             | 04 De                     | Colville<br>ec 2016 |        | Note |           |           |            |      | 1 | ~ - | 0 | ~ |
| ~ ~ | Lesson<br>Date<br>Time |              | : Year 4: F<br>: Fri, 06 Ju | orm 4CA<br>n 2025<br>2:00 |                     |        |      |           |           | Cancel Add | Note | 1 | ~   | / | ~ |
|     | Mark<br>Staff          |              | : No Reas<br>: Chris All    | on (N)<br>en              |                     | 5      |      |           |           |            |      |   |     |   |   |
|     |                        |              |                             | Add                       | i Note              |        |      |           |           |            |      |   |     |   |   |

**Bulk Action within Bulk Edit** 

Within the Bulk Edit Marks Standard and Advanced, there is a Bulk Action box which will allow you to bulk change marks.

To activate the Bulk Action

- Click on the box beside the students you wish to change
- Click on the green Bulk Action button
- Select one of the 4 top options

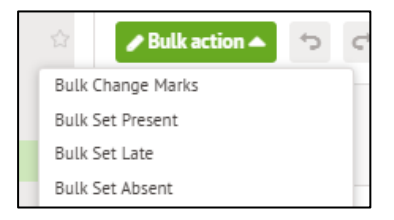

- This will then display all the sessions for the students selected. If you want to change all these sessions to the code you have selected, click on green Bulk Set Marks button
- Click on the green Set marks button

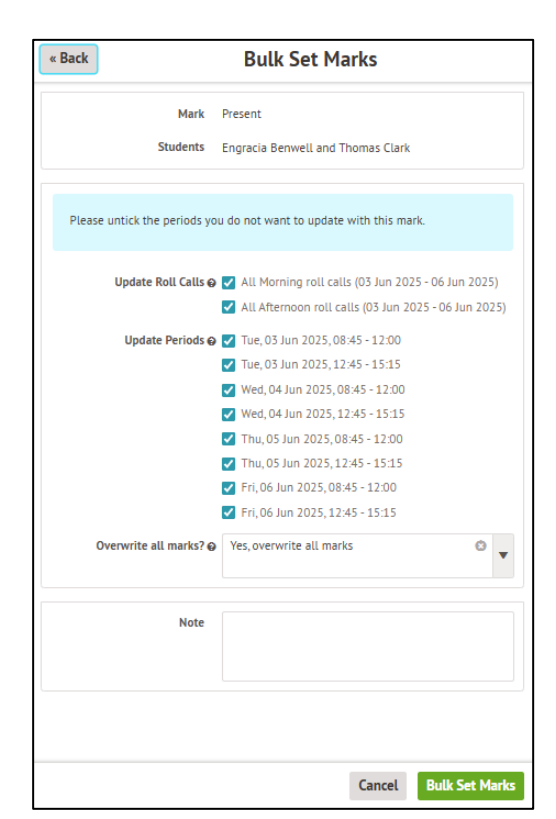

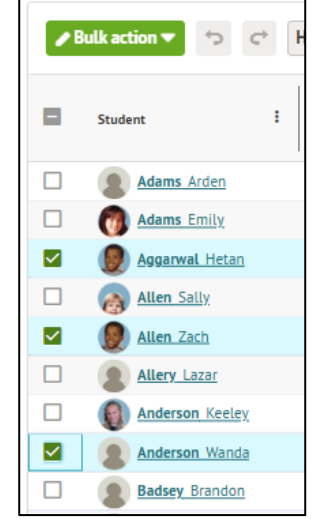

## **Roll Call Marks**

#### Students > Attendance > Registers > Roll Call Marks

T 0 06 Jun 2025 O Nursery

- Click on the green filter option at the top
- Choose a date range
- Choose your student groups
- Choose to display the **Year Group** and **Registration Form** of each student
- Click on the green Save Changes button

| X | E                         | Bulk Edit Settings                           | ×     |
|---|---------------------------|----------------------------------------------|-------|
|   | The maximum period that c | an be viewed in this table is 10 school days |       |
|   | Start Date*               | 2nd Jun 2025                                 | 8     |
|   | End Date*                 | 6th Jun 2025                                 |       |
|   | Students                  | 📽 Year 1: Form 1CA 🕲                         | •     |
|   | Extra Columns             | ✔ Year Group                                 |       |
|   |                           | Registration Form                            |       |
|   |                           |                                              |       |
|   |                           | Cancel Save Cl                               | anges |

| Roll       | Call Marks             |                       |          |             |          |             |          |                   |     |              |       |          |
|------------|------------------------|-----------------------|----------|-------------|----------|-------------|----------|-------------------|-----|--------------|-------|----------|
| το         | 02 Jun 2025 - 06 Jun 3 | 2025 O Year 1: Form 1 | ICA      |             |          |             |          |                   |     |              |       |          |
| <i>₽</i> В | ulk action 🔻 🛛 Hie     | de columns 🔻          |          |             |          |             | C        | Search this table |     | Ł Download ▼ | e † 6 | ×        |
|            |                        |                       |          | 03 Jun 2025 |          | 04 Jun 2025 |          | 05 Jun 2025       |     | 06 Jun 2025  |       |          |
|            | Student '1'            | I Year I              | Form     | АМ 3        | РМ       | AM I        | РМ :     | AM I P            | м 1 | AM E         | РМ    | :        |
|            | Bowers Kim             | Year 1                | Form 1CA | 1           | 1        | 1           | 1        | 1                 | 1   | 1            | 1     | â        |
|            | Brock Cheryl           | Year 1                | Form 1CA | ×           | ×        | ×           | ×        | ×                 | ×   | ×            | ×     |          |
|            | Bryan Iola             | Year 1                | Form 1CA | ×           | ×        | ×           | ×        | ×                 | ×   | ×            | ×     |          |
|            | Callahan Stuart        | Year 1                | Form 1CA | ×           | ×        | ~           | ~        | ~                 | ×   | ×            | ~     |          |
|            | Carter Vera            | Year 1                | Form 1CA | ×           | ×        | ×           | ×        | ×                 | ×   | ×            | ×     |          |
|            | Collier Kaitlin        | Year 1                | Form 1CA | ×           | ×        | ~           | ×        | ~                 | ×   | ×            | ×     |          |
|            | Collins Mufutau        | Year 1                | Form 1CA | ~           | ×        | ~           | <b>~</b> | ٥                 | ×   | ×            | ~     |          |
|            | Conley Roth            | Year 1                | Form 1CA | <b>~</b>    | ×        | ~           | ×        | ~                 | ×   | ×            | ~     |          |
|            | Dominguez Alea         | Year 1                | Form 1CA | <b>~</b>    | ×        | ~           | ×        | <b>~</b>          | ×   | ×            | ~     |          |
|            | Galloway Jamalia       | Year 1                | Form 1CA | ~           | <b>~</b> | ~           | <b>~</b> | <b>~</b>          | ×   | ×            | ~     |          |
|            | Gardner Alisa          | Year 1                | Form 1CA | <b>~</b>    | ×        | ~           | <b>~</b> | <b>~</b>          | ×   | <b>~</b>     | ~     | -        |
| Showing    | g 27 results           |                       |          |             |          |             |          |                   |     |              | Expa  | nd table |

- To make a change to a roll call mark, **click on the session**
- Make changes to **Mark**
- Add a Note if required
- Click on the green Save Changes button
- Click on the green **Yes**, **continue** button

| ×            |           | 0                 | ×             |
|--------------|-----------|-------------------|---------------|
| Ray Whita    | ker       |                   |               |
| inay initia  |           | Statuto           | ry Attendance |
|              | Year      |                   | Year 1        |
|              | Form      |                   | Form 1CA      |
|              | DOB       |                   | 02 Dec 2018   |
| Date and tin | ne        | : Fri, 06 Jun     | 2025, Morning |
| Derived from | n lesson  | : Year 1: Fo      | rm 1CA        |
| Staff        |           | : Chris Alle      | n and Eva     |
|              |           | Louzao            |               |
| Mark         |           | : Late (L)        |               |
| Minutes Late | 2         | : 10 mins         |               |
| Note         |           |                   |               |
| Mum said th  | e bus was | caught in traffic |               |

| Þ   |
|-----|
| Þ   |
| Þ   |
|     |
|     |
| 0 • |
| *   |
|     |
|     |
|     |

## **Managing Absentees**

## **Absentees By Date**

#### Students > Attendance > Absentees > Absentees By Date

This is the area where you follow up with any unexplained student absences from the attendance dashboard for today.

| Abse                    | ntees                               |                                                 |                         |                             |                         |        |                           |             |                                                                     |                         |           |      |           |   |
|-------------------------|-------------------------------------|-------------------------------------------------|-------------------------|-----------------------------|-------------------------|--------|---------------------------|-------------|---------------------------------------------------------------------|-------------------------|-----------|------|-----------|---|
| <b>Foll</b> e<br>If you | ow-up With Go<br>wish to log a foll | u <b>ardians</b><br>low-up with a student's gua | ardians, you need       | to ensure the Group by date | filter is applied below |        |                           |             |                                                                     |                         |           |      |           |   |
| ₹ Sta                   | rt Date <b>9th Jun 20</b>           | 025. End Date 9th Jun 2025                      | i. Showing <b>Group</b> | by date.                    |                         |        |                           |             |                                                                     |                         |           |      | 🖋 Change  |   |
| <b>₽</b> B              | ulk action 🔻                        | Hide columns 🔻                                  |                         |                             |                         |        | ٩                         | Cearch this | table                                                               | ≛ Download <del>▼</del> |           | \$   | 8 ×       |   |
|                         | Student                             | ł Year ł                                        | Form 1                  | Date E                      | Lessons :               | Days 🚦 | Mark 个                    | :           | Notes                                                               | :                       | Follow-up | p    | :         |   |
|                         | Hall Jade                           | Year 6                                          | 6SC                     | Mon, 09 Jun 2025            | (Entire Day)            | 4      | Family Holiday (Not Agree | ed) (G)     | Planned Absence Note:<br>Jade Hall extended family holida           | ay (not agreed)         |           |      | Î         | i |
|                         | Hill Mandy                          | Year 2                                          | 2AR                     | Mon, 09 Jun 2025            | (Entire Day)            | 1      | Family Holiday (Not Agree | ed) (G)     | Planned Absence Note:<br>Mandy Hill extended family holio           | day (not agreed)        |           |      |           |   |
|                         | Rose Keith                          | Year 6                                          | 61                      | Mon, 09 Jun 2025            | (Entire Day)            | 1      | Family Holiday (Not Agree | ed) (G)     | Planned Absence Note:<br>Keith Rose extended family holio           | day (not agreed)        |           |      |           |   |
|                         | Saunders Philip                     | 2 Year 2                                        | ZAR                     | Mon, 09 Jun 2025            | (Entire Day)            | 2      | Family Holiday (Not Agree | ed) (G)     | Planned Absence Note:<br>Philip Saunders extended family<br>agreed) | r holiday (not          |           |      |           |   |
|                         | Campbell Ellion                     | t Year 3                                        | 3ER                     | Mon, 09 Jun 2025            | (Entire Day)            | 1      | Illness (I)               |             | Planned Absence Note:<br>Elliot Campbell got ill                    |                         |           |      |           |   |
|                         | Cooper Linda                        | Year 5                                          | 5ZCMA                   | Mon, 09 Jun 2025            | (Entire Day)            | 1      | Illness (I)               |             | Planned Absence Note:<br>Linda Cooper got ill                       |                         |           |      |           | • |
| Showin                  | g 35 results                        |                                                 |                         |                             |                         |        |                           |             |                                                                     |                         |           | Ехра | and table |   |
| Please n                | ote that only stati                 | stical possible marks are co                    | onsidered when o        | alculating absentees.       |                         |        |                           |             |                                                                     |                         |           |      |           | _ |

T Start Date 9th Jun 2025. End Date 9th Jun 2025. Showing Group by date.

- Click on the Filter at the top of the page
- Select your Dates
- Select your Students
- Select any Specific Marks you wish to search for
- Tick the **Group By** date box
- Click on the green **Apply** button

| ▼ Editing filter |                     |        |         |
|------------------|---------------------|--------|---------|
| Start Date       | 9th Jun 2025        |        | 8       |
| End Date         | 9th Jun 2025        |        | 8       |
| Students in O    | All students        |        | •       |
| and also in 😡    |                     |        | v       |
| Specific Mark    | All Absence Reasons |        | T       |
| Group by date 😝  | <b>v</b>            |        |         |
|                  |                     | Cancel | 🖋 Apply |

- Click on the **box next to the student Absent** you wish to follow up with
- Click on the green **Bulk Action** button
- Select the Follow-up With Guardians option

| « Back                                                                                            | Create follow up                                                                                                    |
|---------------------------------------------------------------------------------------------------|----------------------------------------------------------------------------------------------------|
| Jade Ha                                                                                           | all                                                                                                    |
|                                                                                                   | Follow-up with 🗹 🖾 Paul Hall Father                                                                                                    |
| Email T                                                                                           | Template                                                                                                    |
| Subject: A<br>Dear Recipi<br>Please car<br>from scho<br>Best regar<br>Sender Full N<br>Attendance | ttendance Follow-up<br>iert Fint Name,<br>n you let the school office know why Student Fint Name is absent<br>ol today.<br>rds,<br>ame<br>ie Lead |
| SMS Te<br>Dear Recipio<br>Student First                                                           | Implate<br>ant Finst Name, please can you let the school office know why<br>Name is absent from school today.                                     |
| You can cu<br>credits.                                                                            | urrently only follow-up by email, because you have used all of your SMS                                                                           |
|                                                                                                   | Top up SMS credit                                                                                                    |
|                                                                                                   |                                                                                                    |
|                                                                                                   | Cancel Send Message To Primary Guardians                                                                                                    |

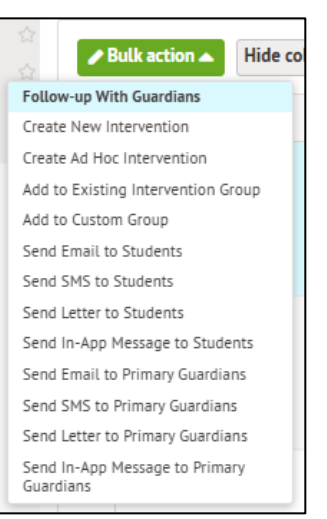

- Confirm which Guardians will be notified by ticking the box against their names
- Click on the green Send Message To Primary Guardians button

#### **Broken Weeks**

#### Students > Attendance > Absentees > Broken Weeks

This area will show you how many weeks of attendance have been broken due to absences. A broken week is a week where a student has received an absence mark for any roll call sessions during that week. This is useful for spotting any regular patterns of absence.

| Start Date 1st          | t Sep 2024. End Date 16              | th Jun 2025. Show              | ing <b>Unau</b> t | thorised absence marks. |       |
|-------------------------|--------------------------------------|--------------------------------|-------------------|-------------------------|-------|
| <b>T</b> Editing filter |                                      |                                |                   |                         |       |
| Start Date*             | 31st Mar 2025                        |                                |                   |                         |       |
| End Date*               | 13th Jun 2025                        |                                |                   |                         |       |
| Including               | Unauthorised @ 🗹<br>absence<br>marks | Authorised<br>absence<br>marks | 0                 | Attendance O            |       |
|                         |                                      |                                |                   | Cancel                  | Apply |

- Click on the Filter at the top of the page
- Select your **Dates**
- Tick which type of Absence you want to see
- Click on the green **Apply** button

| Brok | en Weeks Of At                    | tendance                |                         |                           |                               |          |
|------|-----------------------------------|-------------------------|-------------------------|---------------------------|-------------------------------|----------|
| ▼ St | art Date <b>31st Mar 2025</b> . E | nd Date <b>13th Jun</b> | 2025. Showing Un        | authorised absence marks. |                               | Change   |
| 1    | Bulk action 🔻 Hide                | columns 🔻               | <b>Q</b> Search this ta | able                      | ad 🔻 🖄 🚱                      | $\times$ |
|      | Céudané i                         | Vor i                   | Pag Form                | Broken Weeks              |                               |          |
|      | Student                           | fedi :                  | Keg. Form :             | Statutory/Roll Call       | Lesson by Lesson $\downarrow$ | :        |
|      | Sainter Solomon                   | Year 4                  | 4SM                     | 5                         | 5                             | î        |
|      | Nellies Flint                     | Year 4                  | 4SM                     | 5                         | 5                             |          |
|      | Adams Arden                       | Reception               | REKC                    | 5                         | 5                             |          |
|      | Reid Shannon                      | Year 5                  | 5JT                     | 4                         | 4                             |          |
|      | Navarro Adara                     | Year 1                  | 1LM                     | 4                         | 4                             |          |
|      | Dominguez Alea                    | Year 1                  | 1CA                     | 4                         | 4                             |          |
|      | <u>Chapman Isla</u>               | <u>Year 2</u>           | <u>2JP</u>              | 4                         | 4                             |          |
|      | Anderson Keeley                   | Year 6                  | 6SC                     | 4                         | 4                             |          |
|      | Lloyd Sacha                       | Voor 2                  | מוכ                     | 1                         | 4                             |          |

You can take various actions by first selecting students using the tick boxes and clicking on the green Bulk Action Button. A list will appear with several options to choose from, including sending communications to Primary Guardians or adding the pupils to a custom group.

#### **Continuous Absence**

#### Students > Attendance > Absentees > Continuous Absence

This page will show you students who have an absent mark in a lesson on the selected date and how many days they have has an absence mark in a lesson in a row. This page will NOT count all absences a student has had (see Persistent Absences for this), it will display students who have an absence that overlaps the date selected.

| As of date | 16th Jun 2025 | <b>m</b> | Apply |
|------------|---------------|----------|-------|

- Click the Calendar Icon
- Select the date required
- Click on the green Apply button

| Conti       | nuous Abs                | sence          |            |                        |                               |                    |
|-------------|--------------------------|----------------|------------|------------------------|-------------------------------|--------------------|
| <b>T</b> As | of date <b>3rd Jun 2</b> | 025.           |            |                        |                               | •                  |
| ø B         | ulk action 🔻             | Hide columns 🔻 |            | Q Search this table    | ± Downloa                     | d <b>▼ 🖄 🌣 0</b> 🗙 |
|             | Student                  | : Year :       | Form ↑     | : Mark                 | Absence Period                | : Consecutive Days |
|             | Bowers Kim               | Year 1         | 1CA        | Illness (I)            | 03 Jun 2025                   | 1                  |
|             | Wade Faith               | Year 1         | 1CA        | Illness (I)            | 03 Jun 2025                   | 1                  |
|             | Walters Lance            | Year 1         | 1CA        | Illness (I) and No Rea | ason 21 May 2025 - 03 Jun 20  | 25 4               |
|             | Holder Serena            | Year 1         | 1LM        | Illness (I)            | 03 Jun 2025                   | 1                  |
|             | Moss Ruth                | Year 1         | 1LM        | Study Leave (S) and    | Trave 19 May 2025 - 03 Jun 20 | 25 6               |
|             | Welch Megan              | <u>Year 1</u>  | <u>1LM</u> | <u>No Reason (N)</u>   | <u>03 Jun 2025</u>            | 1                  |
|             | Murray Millie            | Year 2         | 2AR        | Illness (I) and Study  | Leav 23 May 2025 - 03 Jun 20  | 25 2               |
|             | Lloyd Sasha              | Year 2         | 2JP        | Family Holiday (Not    | Agre 03 Jun 2025              | 1                  |
|             | Murray Linda             | Year 2         | 2JP        | Family Holiday (Not    | Agre 03 Jun 2025              | 1                  |
|             | Patel Ruth               | Year 2         | 2JP        | Illness (I)            | 03 Jun 2025                   | 1                  |
|             | Lloyd Molly              | Year 2         | 2JP        | Illness (I)            | 03 Jun 2025                   | 1                  |

When clicking on a specific student from the list a slide will appear showing guardian details and student basic details. You can edit the mark from here if needed by clicking on the orange Edit button.

• Click on the column header 'Consecutive Days' to sort the days from most to least

#### What counts as a continuous Absence?

A continuous absence is any day where a student has an absent mark for any lesson.

This means if they have any mark other than Present  $\land$ , B, P, J, V any X mark, D, Y, Z, # or W, this will count as an absence and make the student appear on the Continuous Absences page.

U - Late (after register closes) also is considered as an absence so this could also cause a student to appear on this page.

A full list of Attendance codes is on is shown here:

| Code        | Full name                             | Description                                                                                                    |
|-------------|---------------------------------------|----------------------------------------------------------------------------------------------------|
| The student | t is counted as present.              |                                                                                                    |
| / or \      | Present am or pm                      | Present in school during registration.                                                                                                    |
| L           | Late                                  | Late arrival before the register has closed                                                                                                    |
| The student | t is counted as present, at an Approv | ed Educational Activity.                                                                                                    |
| В           | Educated off Site                     | The student is at an off-site supervised educational activity approved by the school.                                                                                                    |
| К           | Education provision provided by LA    | Education provision arranged by a local authority, rather than the school                                                                                                    |
| Ρ           | Sporting Activity (Approved)          | Pupil is taking part in a sporting activity that has been approved<br>by the school and supervised by someone authorised by the<br>school.                                                                                                 |
| V           | Educational trip                      | A residential trip organised by the school or a supervised strictly educational trip arranged by an approved organisation.                                                                                                    |
| W           | Work Experience                       | A student in the final two years of compulsory education is attending work experience.                                                                                                    |
| The student | t is counted as absent, authorised.   |                                                                                                    |
| С           | Other Authorised Absence              | Leave of absence for exceptional circumstance                                                                                                    |
| C1          | Other Authorised Absence              | Absence for a regulated performance or employment abroad                                                                                                    |
| C2          | Other Authorised Absence              | Pupils on part-time timetables                                                                                                    |
| J1          | Interview                             | Leave of absence to attend an interview for employment or admission into another educational institution                                                                                                    |
| E           | Excluded                              | If a student is excluded but still on the admission register, they<br>should be marked E, for up to the sixth consecutive day of any<br>fixed period (referred to as 'suspensions' by the DfE from Autumn<br>2021) or permanent exclusion. |
| Μ           | Medical/Dental Appointments           | The student is absent due to a medical or dental appointment that could not be made outside of school hours.                                                                                                    |
| R           | Religious Observance                  | The student is absent for religious observance on a day designated by the religious body.                                                                                                    |
| S           | Study Leave                           | Study leave should be used sparingly and only granted to Year 11 pupils for public exams. Students should still be able to come into school to revise.                                                                                     |

| Т           | Traveller Absence                       | Used when Roma, English and Welsh Gypsies, Irish and Scottish<br>Travellers, Showmen (fairground people) and Circus people,<br>Bargees (occupational boat dwellers) or New Travellers are<br>known to be travelling for occupational purposes and have<br>agreed this with the school. |
|-------------|-----------------------------------------|----------------------------------------------------------------------------------------------------|
| -           | Illness                                 | This Illness code can be used for any form of illness, if you don't want to distinguish Covid-19 illness.                                                                                                    |
| The student | t is counted as absent, unauthorised.   |                                                                                                    |
| G           | Family Holiday (Not Agreed)             | The Holiday was not authorised by the school or in excess of the period determined by the headteacher.                                                                                                    |
| Ζ           | No Reason                               | The reason for the absence has not been provided. If no reason for an absence is provided after a reasonable amount of time, it should be changed to O.                                                                                                    |
| 0           | Unauthorised Absence                    | If the school is not satisfied with the reason given for absence<br>they should record it as unauthorised.                                                                                                    |
| U           | Late (After Register Closes)            | Schools should keep registers open for a reasonable amount of time, after which the student should be marked with a U.                                                                                                    |
| These code  | s are not counted so will not affect at | ttendance figures.                                                                                                    |
| D           | Dual Registration                       | The student is registered at another school and attends it during<br>this lesson e.g. students at a pupil referral unit. Schools should<br>only record attendance and absences for sessions the pupil is<br>scheduled to attend at their school.                                       |
| X           | Non-statutory school age absence        | Sessions non-compulsory school-age children are not expected<br>to attend. This code should only be used for early years students<br>who have not yet passed the 1st January, 1st April or 1st<br>September following their 5th birthday.                                              |
| Y1          | Unable to attend                        | Absence due to transport normally provided not being available.                                                                                                    |
| Y2          | Unable to attend                        | Widespread disruption to travel                                                                                                    |
| Y3          | Unable to attend                        | Part of school closed.                                                                                                    |
| Y4          | Unable to attend                        | Unexpected whole school closure (different from # for planned closures).                                                                                                    |
| Y5          | Unable to attend                        | Pupils in the criminal justice system.                                                                                                    |
| Y6          | Unable to attend                        | Absence due to public health guidance or law.                                                                                                    |
| Y7          | Unable to attend                        | Any other unavoidable cause.                                                                                                    |
| Z           | Pupil Not On Roll                       | This code can be used when setting up registers in advance of<br>pupils joining. Schools must take attendance for pupils from the<br>first day the student should be attending the school.                                                                                             |
| #           | School Closed To Pupils                 | This code should be used for whole or partial school closures that<br>are known or planned in advance such as if the school is used as<br>a polling station.                                                                                                    |

## **Correlated/Siblings**

#### Students > Attendance > Absentees > Continuous Absence

This page will show students with more than 5 unauthorised absences that also have correlated unauthorised absences with other students for the selected date range.

| ▼ S                     | tart Date 17th Apr 2025. End Date 16th Jun 2025. |                |
|-------------------------|--------------------------------------------------|----------------|
| <b>T</b> Editing filter |                                                  |                |
| Start Date              | 17th Apr 2025                                    |                |
| End Date                | 16th Jun 2025                                    | <b>#</b>       |
|                         |                                                  | Cancel 🔗 Apply |

- Click on the **Filter** at the top of the page
- Select your Dates
- Click on the green Apply button
- Click on any column header to sort the data in the order you require

| Corre      | lated/Sibli                 | ng Absence                  |                       |                               |                           |                               |                 |               |
|------------|-----------------------------|-----------------------------|-----------------------|-------------------------------|---------------------------|-------------------------------|-----------------|---------------|
| 0          | This report lists           | students with more than 5 ( | unauthorised absences | s that also have correlated u | nauthorised absences with | h other students for the sele | cted date range | <u>&gt;</u> . |
| 🝸 Sta      | rt Date <b>17th Apr 2</b> 0 | 025. End Date 16th Jun 2025 | 5.                    |                               |                           |                               | ø               | Change        |
| <i>∎</i> В | ulk action 🔻                | Hide columns 🔻              |                       | <b>Q</b> Search this table    |                           | Ł Download ▼                  | ¢ 0             | X             |
|            | Student A                   | Student A Reg               | Student B             | : Student B Reg :             | Sessions E                | Correlation $\downarrow$ :    | Notes           | :             |
|            | Hunt Reece                  | Form 3ER                    | Richards Sally        | Form 3AM                      | 10                        | 94.49%                        |                 | î             |
|            | Zannutti Perri              | Form 4CA                    | Lloyd Aiden           | Form 2AR                      | 8                         | 87.13%                        |                 |               |
|            | Price Naomi                 | Form 5JT                    | Wilson Naomi          | Form 3AM                      | 7                         | 86.68%                        |                 |               |
|            | Collins Yvonne              | Form 3ER                    | Richards Sally        | Form 3AM                      | 10                        | 85.32%                        |                 |               |
|            | Bell Archie                 | Form 3AM                    | Rice Maris            | Form 1LM                      | 8                         | 83.05%                        |                 |               |
|            | Hill Mandy                  | Form 2AR                    | Morris Kevin          | Form 2JP                      | 8                         | 81.72%                        |                 |               |
|            | Collins Yvonne              | Form 3ER                    | Hunt Reece            | Form 3ER                      | 10                        | 80.08%                        |                 |               |
|            | Hunter Tiffany              | Form 5JT                    | Hill Mandy            | Form 2AR                      | 6                         | 79.58%                        |                 |               |

• Click on the Download button to print or export the data

## **Persistent Absentees**

#### Students > Attendance > Absentees > Persistent Absentees

This area will show by default a list of students who have a minimum of 10% absences in this academic year (students with percentage present at 90% or under), from greatest to lowest overall percentage absence.

| Editing filter            |                                                  | Cancel |
|---------------------------|--------------------------------------------------|--------|
| Start Date*               | 1st Sep 2024                                     |        |
| End Date*                 | 16th Jun 2025                                    |        |
| Mark Type*                | Statutory/Roll Call                              | G      |
| Ignoring specific marks @ | Statistics are considering all attendance marks. |        |
| Filter Using*             | Overall Absence                                  | G      |
| Minimum (%)* 😡            | 10                                               |        |
| Maximum (%)* 😡            | 100                                              |        |
| Students in 😡             | All students                                     |        |
| and also in 😡             |                                                  |        |
| Current students only @   |                                                  |        |

- Click on the Filter at the top of the page
- Select your **Dates**
- Choose if you want to Ignore Specific Marks
- Change the **Minimum %** if required
- Change the **Maximum %** if required
- Select the students you want to search for
- Tick **Current students only** (if this is left unticked, you may get some leavers appear in the list)
- Click on the green **Apply** button

| Persi | stent Absentee                   | es.                    |                 |                    |                   |                 |                        |                                                                                                    |                          |           |       |     |
|-------|----------------------------------|------------------------|-----------------|--------------------|-------------------|-----------------|------------------------|----------------------------------------------------------------------------------------------------|--------------------------|-----------|-------|-----|
| ₹ Sta | rt Date <b>1st Sep 2024</b> . En | d Date <b>16th Jun</b> | 2025. Mark Type | Statutory/Roll Cal | l. Filter Using ( | Overall Absence | Showing Current stud   | dents only.                                                                                                    |                          | đ         | 🖻 Cha | nge |
|       |                                  |                        |                 |                    |                   |                 |                        | 0                                                                                                    | ×                        |           |       |     |
|       | Student :                        | Year 🗄                 | Form :          | Unauth. 🚦          | Auth. :           | Absent :        | Present $\downarrow$ : | Breakdown                                                                                                    |                          |           | :     |     |
|       | Harding Kenneth                  | Year 1                 | 1CA             | 0.6%               | 9.67%             | 10.27%          | 89.73%                 | No Reason (N): 2 sessions (0.6)<br>Illness (I): 32 sessions (9.7%)<br>Total Absences: 34 sessions                                                                      | %)                       |           |       | Î   |
|       | Turner Jennifer                  | Year 2                 | 2AR             | 8.46%              | 1.81%             | 10.27%          | 89.73%                 | No Reason (N): 28 sessions (8.1<br>Illness (I): 6 sessions (1.8%)<br>Total Absences: 34 sessions                                                                       | 5%)                      |           |       |     |
|       | <u>Clarke Neil</u>               | Year 3                 | 3AM             | 2.42%              | 7.85%             | 10.27%          | 89.73%                 | No Reason (N): 8 sessions (2.4)<br>Illness (I): 26 sessions (7.9%)<br>Total Absences: 34 sessions                                                                      | %)                       |           |       |     |
|       | Bell Alice                       | Year 3                 | 3ER             | 1.81%              | 8.46%             | 10.27%          | 89.73%                 | No Reason (N): 6 sessions (1.8)<br>Illness (I): 20 sessions (6.0%)<br>Traveller Absence (T): 8 session<br>Total Absences: 34 sessions                                  | %)<br>ns (2.4%           | )         |       |     |
|       | <u>Kelly Holly</u>               | Year 3                 | 3ER             | 0.6%               | 9.67%             | 10.27%          | 89.73%                 | Illness (I): 32 sessions (9.7%)<br>No Reason (N): 2 sessions (0.6)<br>Total Absences: 34 sessions                                                                      | %)                       |           |       |     |
|       | Hall Eileen                      | Year 3                 | 3AM             | 3.02%              | 7.25%             | 10.27%          | 89.73%                 | No Reason (N): 2 sessions (0.6)<br>Family Holiday (Not Agreed) (O<br>Study Leave (S): 12 sessions (3<br>Illness (I): 12 sessions (3.6%)<br>Total Absences: 34 sessions | %)<br>i): 8 sess<br>.6%) | ions (2.4 | %)    |     |

## **Planned Absences**

#### Students > Attendance > Absentees > Planned Absences

Planned absences are used to log when a student will be absent from school and can be used to choose a pre-fill mark that will automatically populate in the registers.

| Plann        | ned Absen                  | ces                    |         |             |                               |                          |                         | Record               | I Planned / | Absence |
|--------------|----------------------------|------------------------|---------|-------------|-------------------------------|--------------------------|-------------------------|----------------------|-------------|---------|
| <b>T</b> Sta | rt Date <b>6th Jun 2</b> 0 | 025. End Date 31st Aug | g 2025. |             |                               |                          |                         |                      | ø           | Change  |
| <i>∥</i> В   | ulk action 🔻               | Hide columns 🔻         |         |             |                               | Q                        | Search this table       | ≛ Download ▼ 🛃       | ¢ 0         | ×       |
|              | Student                    | :                      | Year    | E Reg. Form | bsence Dates                  |                          | ! Mark                  | ! Notes              |             | :       |
|              | Graham Sally               |                        | Year 5  | 5JT         | Fri, 30th May 2025, 00:00 - 5 | 5at, 7th Jun 2025, 00:00 | ) Illness (I)           | Sally Graham got     | ill         | 1       |
|              | Hunt Harrison              |                        | Year 3  | 3ER         | Fri, 30th May 2025, 00:00 - 5 | Sat, 7th Jun 2025, 00:00 | ) Illness (I)           | Harrison Hunt got    | t ill       |         |
|              | Bowers Kim                 |                        | Year 1  | 1CA         | Sat, 31st May 2025, 00:00 - 5 | 5at, 7th Jun 2025, 00:00 | ) Illness (I)           | Kim Bowers got il    | l           |         |
|              | Holder Serena              |                        | Year 1  | 1LM         | Sun, 1st Jun 2025, 00:00 - Si | un, 8th Jun 2025, 00:00  | Illness (I)             | Serena Holder go     | t ill       |         |
|              | Saunders Nikk              | i                      | Year 3  | 3AM         | Sun, 1st Jun 2025, 00:00 - M  | on, 9th Jun 2025, 00:00  | ) Illness (I)           | Nikki Saunders go    | ot ill      |         |
|              | Moss Ruth                  |                        | Year 1  | 1LM         | Mon, 2nd Jun 2025, 00:00 - M  | 1on, 9th Jun 2025, 00:0  | 0 Traveller Absence (T) | Ruth Moss travel     | absence     |         |
|              | Kennedy Maso               | <u>n</u>               | Year 3  | 3ER         | Mon, 2nd Jun 2025, 00:00 - Tu | ue, 10th Jun 2025, 00:0  | 0 Illness (I)           | Mason Kennedy g      | ot ill      |         |
|              | Wilson Jack                |                        | Year 3  | 3ER         | Mon, 2nd Jun 2025, 00:00 - 5  | 5at, 7th Jun 2025, 00:00 | ) Illness (I)           | Jack Wilson got ill  |             |         |
|              | Reynolds Loga              | n                      | Year 5  | 5ZCMA       | Mon, 2nd Jun 2025, 00:00 - Tu | ue, 10th Jun 2025, 00:0  | 0 Illness (I)           | Logan Reynolds g     | ot ill      |         |
|              | Basu Supriya               |                        | Year 4  | 5ZCMA       | Tue, 3rd Jun 2025, 00:00 - M  | on, 9th Jun 2025, 00:00  | ) Illness (I)           | Supriya Basu got     | itt         |         |
|              | Stewart James              |                        | Year 6  | 6Ц          | Tue, 3rd Jun 2025, 00:00 - Tu | e, 10th Jun 2025, 00:00  | ) Study Leave (S)       | James Stewart stu    | idy leave   |         |
|              | Turner Lilly               |                        | Year 3  | 3AM         | Tue, 3rd Jun 2025, 00:00 - Si | un, 8th Jun 2025, 00:00  | Illness (I)             | Lilly Turner got ill |             |         |
| Showin       | g 27 results               |                        |         |             |                               |                          |                         |                      | Expan       | d table |

- Click on the orange Record Planned Absence button in the top right
- Select the dates for the absence
- Select the student or students if more than one
- Select the pre-fill mark for the absence
- Add a Notes if required
- **Tick the Pin box** if you want this absence to appear at the top of the Student Profile page (it will only appear up until the end of the absence)
- Click on the green **Record Planned Absence** button

| Recor                                 | d Planned Abser               | nce                      |      |  |  |  |  |
|---------------------------------------|-------------------------------|--------------------------|------|--|--|--|--|
| Start date and time                   | 08:00                         | 9th Jun 2025             |      |  |  |  |  |
| End date and time 17:00 10th Jun 2025 |                               |                          |      |  |  |  |  |
| Students*                             | 💄 Gary Santiago (1LM) 🖾       |                          | •    |  |  |  |  |
| Pre-fill mark 😡                       | Medical/Dental Appointme      | ents (M) 🙁               | •    |  |  |  |  |
| Approved by staff                     | Eva Louzao                    | 0                        | •    |  |  |  |  |
| Approved date                         | 6th Jun 2025                  |                          |      |  |  |  |  |
| Notes                                 | Gary will be having a smal    | l operation on his tonsi | ls   |  |  |  |  |
| Set absence to rep                    | tudent profile (until the end | of the absence)          | •    |  |  |  |  |
| Attachments                           |                               |                          |      |  |  |  |  |
|                                       |                               |                          |      |  |  |  |  |
|                                       | Drag or click to upload       |                          |      |  |  |  |  |
|                                       | Cancel                        | Record Planned Abso      | ence |  |  |  |  |

## Latecomers

#### Students > Attendance > Latecomers

In this area you can see all of the students who were late today. You can also use the filters to report on students who are persistently late and view late statistics for student groups.

| <b>T</b> Start Date <b>16th Jun</b> | 2025. End Date 16th Jun 2025. Attendance Type Lesson Marks | ś.  |
|-------------------------------------|------------------------------------------------------------|-----|
| Editing filter                      |                                                            |     |
| Start Date                          | 2nd Jun 2025                                               |     |
| End Date                            | 16th Jun 2025                                              | Ê   |
| Students in @                       | All students                                               | Ŧ   |
| and also in 😡                       |                                                            | ▼   |
| Attendance Type                     | All Statutory/Roll Call Marks                              | •   |
| Specific Mark                       | All late reasons                                           | ▼   |
| Group By 😡                          | Student ©                                                  | Ŧ   |
| Min # Lates @                       | 1                                                          | *   |
|                                     | Clear all filters Cancel                                   | ply |

- Click on the Filter at the top of the page
- Select your Dates
- Select the students you want to search for
- Select the Attendance Type
- Select a Specific Mark if required
- Group By Student or Raw Late Instances
- Select if you want to see a minimum minutes Lates
- Click on the green **Apply** button

| La | tecomers                                  |
|----|-------------------------------------------|
| T  | Start Date <b>2nd Jun 2025</b> . End Date |

| ▼ Sta      | rt Date 2nd Jun 2025. End | Date 16th Jun 20 | 025. Attendanc      | e Type All Statutory | /Roll Call Marks | s. Group By <b>Student.</b> | 🖋 Change          |
|------------|---------------------------|------------------|---------------------|----------------------|------------------|-----------------------------|-------------------|
| <i>∦</i> B | ulk action 🔻 Hide co      | olumns 🔻         | <b>Q</b> Search thi | s table              |                  | Ł Download ▼                | • • X             |
|            | Student :                 | Year :           | Form 🗄              | % Late 🚦             | # Late 🚦         | Avg Mins Late               | Total Mins Late 🚦 |
|            | Adams Arden               | Reception        | REKC                | 55%                  | 11               | 11.3                        | 124               |
|            | Adams Emily               | Year 6           | 6SC                 | 10%                  | 2                | 8.5                         | 17                |
|            | Allen Sally               | Year 2           | 2AR                 | 5%                   | 1                | 13.0                        | 13                |
|            | Allery Lazar              | Year 4           | 4SM                 | 5%                   | 1                | 19.0                        | 19                |
|            | Bailey_Nikki              | Year 6           | 6SC                 | 5%                   | 1                | 4.0                         | 4                 |
|            | Baker Craig               | Year 2           | 2JP                 | 5%                   | 1                | 8.0                         | 8                 |
|            | Basu Supriya              | Year 4           | 5ZCMA               | 5%                   | 1                | 15.0                        | 15                |
|            | Benwell Engracia          | Year 4           | 4CA                 | 10%                  | 2                | 11.5                        | 23                |
|            | Bracci Petronilla         | Year 4           | 4CA                 | 5%                   | 1                | 18.0                        | 18                |
|            | Brodeur Nonie             | Year 4           | 4CA                 | 5%                   | 1                | 16.0                        | 16                |
|            | Bruckenthal Dalenna       | Year 4           | 4CA                 | 5%                   | 1                | 4.0                         | 4                 |

## **Viewing Late Statistics for Student Groups**

The Dashboard is displayed when you first log into Arbor

| 4                          | My items 👻 Students 👻           | School 👻 | Reporting 👻 System 👻             |                         |                   | Q Search                       | or ask         | Ask Arbor                      | 🔹<br>Arbor |
|----------------------------|---------------------------------|----------|----------------------------------|-------------------------|-------------------|--------------------------------|----------------|--------------------------------|------------|
| 6                          | Favourites 🚯                    |          | <b>To Do</b> (31)                |                         | Alerts (0)        |                                | School No      | otices (1)                     |            |
| Home                       | All School Communications       | *        | There are [3] behaviour workflow | vs linked to            | )                 |                                | Weekly school  | ol newsletter can be seen here |            |
|                            | Attendance                      | *        | 10 incomplete registers          |                         | <i>A</i>          | All clear!                     | 0 March, 00.40 |                                |            |
| Ŷ                          | Behavioural Incidents Reporting | *        |                                  |                         | Ľ                 | Find out how alerts work here. | 1011.          |                                |            |
| Favourites                 | Browse Staff                    | *        | 27 March, 22:10                  | review                  |                   |                                |                |                                |            |
| 0                          | Browse Students                 | *        |                                  |                         |                   |                                |                |                                |            |
| Notifications              | Create ad hoc intervention      | *        | My Students Whole                | e School                |                   |                                |                |                                |            |
|                            | Create assignment               | *        |                                  |                         |                   |                                |                |                                |            |
| <b></b>                    | Create event                    | *        | Showing: All your students (32)  |                         |                   |                                |                |                                |            |
| My Calendar                | Create intervention             | *        | Q Search groups and courses e    | .g. Geography or Year 7 | •                 | Select demographics            | •              | View: All                      | •          |
|                            | Daily Attendance                | *        | Attendar                         | ice                     |                   | Behaviour                      |                | Attainment                     |            |
| Emergency                  | Formative tracking              | * *      | Comment Frankland                |                         | I must F blo anth | - In side of Dec West          | 41             | -                              |            |
|                            | My Calendar                     |          |                                  |                         | Level 5 Negativ   | lo lost 7d                     | Above larg     | et                             |            |
| ?                          | 08:00 - 08:55 Breakfast Club    | <b></b>  | 52                               |                         | 0                 | 0 This year                    | •••            |                                |            |
| Help & Learn<br>with Arbor | 08:45 - 12:00 Form REKC         |          |                                  |                         |                   |                                |                |                                |            |
|                            | 08:45 - 12:00 Form 1CA          |          | Whole School Attendance          |                         | Level 4 Negativ   | e Incidents Per Week           | At Target      |                                |            |
| Sign Out                   | 12:45 - 15:15 Form REKC         |          | 93 1 🖉 📒                         | 93.1% Today             | 0                 | 0 Last 7d                      | •••            |                                |            |
|                            | 12:45 - 15:15 Form 1CA          |          |                                  | 94.5% National Averag   | Ŭ                 | V This year                    |                |                                |            |
|                            | 08:00 - 08:55 Breakfast Club    |          | 2                                | National Percent        | Level 3 Negativ   | e Incidents Per Week           | Below Targ     | et                             |            |
|                            | 08:45 - 12:00 Form REKC         | •        | Statutory Attendance             |                         | 0                 | 0 Last 7d                      |                |                                |            |
|                            |                                 |          | 97 Q.                            | 92.9% Today             | 0                 | 0 This year                    |                |                                |            |
|                            |                                 |          |                                  | 89.0% This year         | Level 2 Negativ   | ve Incidents Per Week          |                |                                |            |
|                            |                                 |          | Authorised Absent                |                         |                   | 0 Last 7d                      |                |                                |            |
|                            |                                 |          | 0%                               | Today                   | U                 | 0 This year                    |                |                                |            |
|                            |                                 |          | 7.8%                             | This year               |                   |                                |                |                                |            |
|                            |                                 |          | 4%                               | National Averag         | Level 1 Negativ   | /e inclaents Per Week          |                |                                |            |
| 1                          |                                 |          | Unauthorised Absent              |                         | ()                | Last /d                        |                |                                | _          |

You will see your whole school statistics for Late from your Arbor Dashboard

C.

• Click in to the Late section

| Late                     |      |           |  |
|--------------------------|------|-----------|--|
| Ζ Λ.                     | 3.4% | Today     |  |
| <b>J.</b> <del>1</del> % | 5.4% | This year |  |
|                          |      |           |  |

- You will then be able to see Late statistics by student groups
- Click onto any group to analyse the data further

|                             | I              | Late                |   |
|-----------------------------|----------------|---------------------|---|
| Groups Students All St      | udent Groups 🔻 | Q Search this table | 0 |
| Name                        | Today          | Average This Year   |   |
| <u>Year 1</u>               | 0%             | 2.5%                | Î |
| Key Stage 1                 | 0%             | 2.5%                |   |
| Form 1CA                    | 0%             | 2.5%                |   |
| Male                        | 0%             | 4.3%                |   |
| In Year Admission           | 0%             | 47.2%               |   |
| Not Compulsory School Age   | 0%             | 47.2%               | Ū |
| Not EAL                     | 0%             | 3.0%                |   |
| <u>NonGifted</u>            | 3.4%           | 5.4%                |   |
| NonGifted Talented          | 3.4%           | 5.4%                |   |
| NonMobile Y10 Y11           | 3.4%           | 5.4%                |   |
| NonMobile Y5 Y6             | 3.4%           | 5.4%                |   |
| Not Out Of Age Group Cohort | 3.4%           | 5.4%                |   |
| Not SEN                     | 3.4%           | 5.4%                |   |

## **Reporting on Attendance**

## **Statistics**

## Students > Attendance > Statistics

| Attendance Sta                    | atistio    | CS                      |                              |     |                           |                    |      |       |
|-----------------------------------|------------|-------------------------|------------------------------|-----|---------------------------|--------------------|------|-------|
| <b>T</b> Date range <b>Custom</b> | . Start Da | ite <b>1st Sep 2024</b> | . End Date <b>16th Jun 2</b> | 02  | 5. Showing Only current s | students.          | 🖋 Cł | nange |
| Hide columns 🔻                    |            |                         | Q Search this tak            | ble | !                         | 🛓 Download 🔻 🙋 🔅   | 0    | ×     |
| Student Group                     |            | Present R/C             |                              |     | Auth. Absent R/C          | Unauth. Absent R/C |      |       |
| Student Group                     | ·          | Marks (%)               | :                            |     | Marks (%)                 | : Marks (%)        |      | :     |
| All Students                      |            |                         | 90.11%                       |     | 6.93%                     | 2.96%              |      |       |
|                                   |            |                         |                              |     |                           |                    |      |       |
|                                   |            |                         |                              |     |                           |                    |      |       |
|                                   |            |                         |                              |     |                           |                    |      |       |
|                                   |            |                         |                              |     |                           |                    |      |       |
| Showing 1 result                  |            |                         |                              |     |                           |                    |      |       |

• Click on the **Filter** at the top of the page

▼ Date range Custom. Start Date 1st Sep 2024. End Date 16th Jun 2025. Showing Only current students.

| Saved filters             | Leave empty to use filters selected below        |                                  | ¥                                        |
|---------------------------|--------------------------------------------------|----------------------------------|------------------------------------------|
|                           |                                                  |                                  |                                          |
| Date range                | Custom                                           |                                  | ۰ ۷                                      |
| Start Date                | 1st Sep 2024                                     |                                  | 8                                        |
| End Date                  | 16th Jun 2025                                    |                                  | 8                                        |
| Students who are          | All Students                                     |                                  |                                          |
| Students who are @        | All Students                                     |                                  | •                                        |
|                           | and who also are                                 |                                  |                                          |
| Only current students 😡   | Don't include students who have left the scho    | ol already                       |                                          |
| Specific Roll Call 😡      | All roll calls per day                           |                                  | ¥                                        |
| Ignoring specific marks 😡 | Statistics are considering all attendance marks. |                                  | v                                        |
|                           |                                                  |                                  |                                          |
| 🖃 Display settings        |                                                  |                                  |                                          |
| Show data by 😡            | Whole school                                     |                                  | v                                        |
| and also by               |                                                  |                                  | •                                        |
| General                   | Number of Students                               |                                  |                                          |
|                           |                                                  |                                  |                                          |
| Roll Call/Statutory       | Number Possible                                  | Percentage Marks Present         | Number Marks Present                     |
| l                         | Percentage Students Present                      | Number Students Present          | Percentage Marks Auth. Absent            |
| l                         | Number Marks Auth. Absent                        | Percentage Students Auth. Absent | Number Students Auth. Absent             |
|                           | Percentage Marks Unauth. Absent                  | Vumber Marks Unauth. Absent      | Percentage Students Unauth. Absent       |
| [                         | Number Students Unauth. Absent                   | Percentage Marks Late            | Number Marks Late                        |
| [                         | Percentage Students Late                         | Number Students Late             | Percentage Approved Educational Activity |
| [                         | Number Approved Educational Activity             | Percentage Of Each Mark          | Number Of Each Mark                      |
| [                         | Bradford Factor                                  | Percentage Persistent Absentees  |                                          |
| Lesson-by-lesson          | Number Possible                                  | Percentage Present               | Number Present                           |
| (                         | Percentage Auth. Absent                          | Number Auth. Absent              | Percentage Unauth. Absent                |
| [                         | Number Unauth. Absent                            | Percentage Late                  | Number Late                              |
| [                         | Percentage Of Each Mark                          | Number Of Each Mark              |                                          |
|                           |                                                  |                                  | Cancel Apoly Save as new filter          |

- Select your Start Date
- Select your End Date
- In the Students who are... box select your students (you are able to select multiple groups as shown below)

- Tick the Only current students box
- Select how you want to display your data in the Show data by... and ...and also by boxes

| Display settings |                   |   |   |
|------------------|-------------------|---|---|
| Show data by 😡   | Demographics      | Θ | • |
| and also by      | Registration Form | Θ | ▼ |

• Tick which Statistics you want to display (by default only these 3 are ticks)

| Roll Call/Statutory | Number Possible                | 🖌 Percentage Marks Present      | Number Marks Present                  |
|---------------------|--------------------------------|---------------------------------|---------------------------------------|
|                     | Percentage Students Present    | Number Students Present         | Percentage Marks Auth. Absent         |
|                     | Number Marks Auth. Absent      | Percentage Students Auth. Absen | nt 🗌 Number Students Auth. Absent     |
|                     | Percentage Marks Unauth. Absen | t 📄 Number Marks Unauth. Absent | Percentage Students Unauth.<br>Absent |

- Click on the green Apply button or you are able to save these settings as a new personal filter by clicking on the green Save as new filter button
- Give your new filter a name
- Click on the green **Save and apply** button

The report will then display and the new filter will be saved for future use.

| 124. End Date 16th Jun<br>Year 5: Form 5JT or Yea | 2025. Students who are<br>ar 5: Form 5ZCMA or Ye                                                                                                    | e <b>Year 3: Form 3AM</b> or <b>Year</b><br>ar 6: Form 6니 or <b>Year 6: F</b> o                                                                                                    | 3: Form 3ER or Year 4: F<br>orm 6SC, Showing Only c                                                                                                    | Form 4CA or<br>urrent 🔗 Change                                                                                                    |
|---------------------------------------------------|----------------------------------------------------------------------------------------------------|----------------------------------------------------------------------------------------------------|----------------------------------------------------------------------------------------------------|----------------------------------------------------------------------------------------------------|
|                                                   | Q Search this table                                                                                                    | e                                                                                                    | <b>≛</b> Download ▼                                                                                                    | <b>8 8</b>                                                                                                    |
|                                                   | Present R/C                                                                                                    | Auth. Absent R/C                                                                                                    | Unauth. Absent R/C                                                                                                    | Late R/C Student                                                                                                    |
| Subgroup :                                        | Marks (%)                                                                                                    | Marks (%)                                                                                                    | Marks (%)                                                                                                    | Students (%)                                                                                                    |
| Form 3AM                                          | 90.83%                                                                                                    | 5.93%                                                                                                    | 3.24%                                                                                                    | 100%                                                                                                    |
| Form 3ER                                          | 88.89%                                                                                                    | 8.74%                                                                                                    | 2.37%                                                                                                    | 100%                                                                                                    |
| Form 4CA                                          | 89.25%                                                                                                    | 8.46%                                                                                                    | 2.29%                                                                                                    | 100%                                                                                                    |
| Form 4SM                                          | 86.4%                                                                                                    | 9.67%                                                                                                    | 3.93%                                                                                                    | 100%                                                                                                    |
| Form 5JT                                          | 89.45%                                                                                                    | 7.37%                                                                                                    | 3.18%                                                                                                    | 100%                                                                                                    |
| Form 5ZCMA                                        | 90.27%                                                                                                    | 7.15%                                                                                                    | 2.58%                                                                                                    | 100%                                                                                                    |
| Form 6LJ                                          | 90.79%                                                                                                    | 5.77%                                                                                                    | 3.44%                                                                                                    | 100%                                                                                                    |
| Form 6SC                                          | 92.89%                                                                                                    | 2.84%                                                                                                    | 4.27%                                                                                                    | 100%                                                                                                    |
| Form 3AM                                          | 91.87%                                                                                                    | 5.19%                                                                                                    | 2.94%                                                                                                    | 100%                                                                                                    |
| Form 3ER                                          | 89.39%                                                                                                    | 8.1%                                                                                                    | 2.51%                                                                                                    | 100%                                                                                                    |
| Form 4SM                                          | 89.27%                                                                                                    | 7.84%                                                                                                    | 2.88%                                                                                                    | 100%                                                                                                    |
| Form 5JT                                          | 89.8%                                                                                                    | 8.13%                                                                                                    | 2.06%                                                                                                    | 100%                                                                                                    |
| Form 5ZCMA                                        | 89.25%                                                                                                    | 7.32%                                                                                                    | 3.43%                                                                                                    | 92.86%                                                                                                    |
| Form 6LJ                                          | 89.99%                                                                                                    | 6.18%                                                                                                    | 3.83%                                                                                                    | 100%                                                                                                    |
|                                                   | 124. End Date John Jun         Year 5: Form SJT or Yea         Subgroup       i         Form 3AM         Form 3ER         Form 4CA         Form 5JT         Form 5JT         Form 5CMA         Form 5C         Form 3AM         Form 3AM         Form 5JT         Form 3AM         Form 3AM         Form 5JT         Form 3ER         Form 3AM         Form 3AM         Form 3AM         Form 5JT         Form 5JT         Form 5ZCMA         Form 6LJ | IZ4: End Date: 1otn Jun 2023: Students wino an       Year 5: Form SJT or Year 5: Form SZCMA or Ye       Subgroup     Image: Comparison of the stability of the stability of t | Value         Form SJT         Present R/C         Auth.Absent R/C         Form SJT           Form SJT         89.35%         8.46%         1         Marks (%)         1         Marks (%) | Value of the state of the state of |

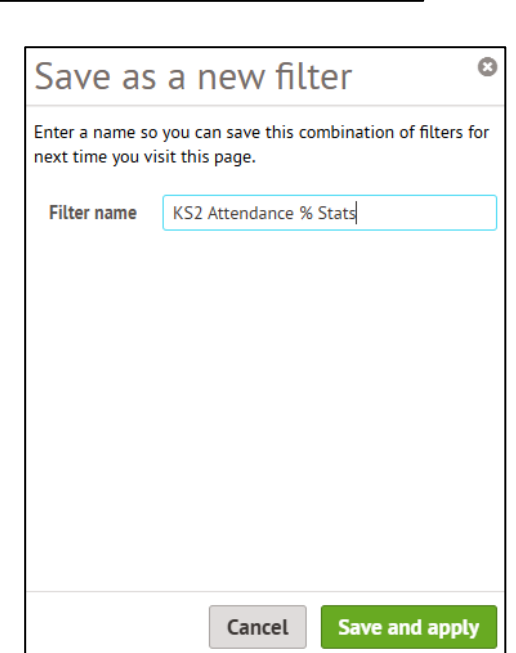

To load the filter in future, once in the filter, click on the **Saved Filters** pull down arrow at the top and select your filter from the list displayed.

**NOTE:** This filter will only display for you as you saved it

| Leave empty to use filters selected below |
|-------------------------------------------|
| KS1 & KS2 Demographics                    |
| KS2 Attendance % Stats                    |
|                                           |

## **Statistics from the Dashboard**

#### The Dashboard is displayed when you first log into Arbor

You will see your whole school statistics for Attendance from your Arbor Dashboard

| 0 6                   | · · ·                   | - Y 7                | To boot do no conception |       | 1/2 A11   |                     |
|-----------------------|-------------------------|----------------------|--------------------------|-------|-----------|---------------------|
| C Search groups and c | ourses e.g. Geography o | r Year /             | Select demographics      | •     | View: All | l                   |
|                       |                         | Atten                | dance                    |       |           |                     |
| Current Enrolment     |                         |                      | Whole School Attend      | lance |           |                     |
| <b>Z</b> )            |                         |                      | <b>QQ 7</b>              |       | 89.7%     | Today               |
| JZ                    |                         |                      | 07./%                    |       | 89.0%     | This year           |
|                       |                         |                      |                          |       | 94.5%     | National Average Y  |
|                       |                         |                      |                          | 2     |           | National Percentile |
| Statutory Attendance  | •                       |                      | Authorised Absent        |       |           |                     |
| 00 7                  | 89.3%                   | Today                | 7 /                      | 3.4%  |           | Today               |
| 87.3%                 | 89.0%                   | This year            | <b>J.</b> 4%             | 7.8%  |           | This year           |
|                       |                         |                      |                          | 4%    |           | National Average Y  |
| Unauthorised Absent   |                         |                      | Late                     |       |           |                     |
| ( )                   | 6.9%                    | Today                | 7 /                      | 3.4%  |           | Today               |
| 0.7%                  | 3.2%                    | This year            | <b>).4</b> %             | 5.4%  |           | This year           |
|                       | 1.5%                    | National Average YTD |                          |       |           |                     |
| Persistent Absentees  | (DfE Whole Year)        |                      |                          |       |           |                     |
|                       | 15.5%                   | National Average YTD |                          |       |           |                     |
| 5/.1%                 | National Percentile YTD |                      |                          |       |           |                     |

• Hover over one of the Attendance sections and you will see some basic info about that area

| Whole Sc                                                                                  | hool Atte                                                                                                    | endance                                                     |                                                                  |                                                     |                                |                    |                         |                                                                   |
|-------------------------------------------------------------------------------------------|----------------------------------------------------------------------------------------------------|-------------------------------------------------------------|------------------------------------------------------------------|-----------------------------------------------------|--------------------------------|--------------------|-------------------------|-------------------------------------------------------------------|
|                                                                                           | <u>Today</u>                                                                                                    | <u>Average</u><br>This Year                                 | <u>National</u><br><u>Average</u><br><u>YTD</u>                  | <u>National</u><br><u>Percentile</u><br><u>YTD</u>  |                                |                    |                         |                                                                   |
| Value:                                                                                    | 89.7%                                                                                                    | 89.0%                                                       | 94.5%                                                            | 2                                                   |                                |                    |                         |                                                                   |
| Calculation:                                                                              | 52 out<br>of 58                                                                                                    | <b>8,331</b><br>out of<br><b>9,357</b>                      |                                                                  |                                                     | Select demographics            | •                  | View: Al                | •                                                                 |
| Considering                                                                               | 32                                                                                                    | 32                                                          |                                                                  | 2,131,012                                           | ndance                         |                    |                         |                                                                   |
| Considering:                                                                              | students                                                                                                    | students                                                    |                                                                  | students                                            | Whole School Attend            | lance              |                         |                                                                   |
| This is the t<br>out of the to<br>at each roll<br>considers al<br>students.               | otal numb<br>otal numbe<br>call point<br>Il types of :                                                                                                    | er of prese<br>er of possib<br>during the<br>students, in   | nt attendan<br>ile attendar<br>day. <b>Please</b><br>icluding gu | ice marks<br>nce marks,<br><b>note:</b> this<br>est | 89.7%                          | 89.0%              | 89.7%<br>89.0%<br>94.5% | Today<br>This year<br>National Average YTD<br>National Percentile |
| National Av<br>measure for<br>nationally fo<br>from all Arb                               | erage Year<br>all studer<br>or the curr<br>or schools                                                                                                    | To Date (Y<br>nts for your<br>ent acaden<br>5.              | TD) comput<br>school pha<br>nic year, bas                        | es this<br>se<br>ed on data                         | Authorised Absent <b>3.4</b> % |                    | Today<br>This year      |                                                                   |
| National Pe<br>percentile y<br>school phas<br>school is in<br>indicates yo<br>data from a | Image: School Attendance       National Average This Year       National Average YTD       National Average YTD       National Average YTD       National Average YTD       National Average YTD       National Average YTD       National Average YTD       National Average YTD       National Average YTD       National Average YTD       National Average YTD       National Average YTD       National Average Ythe Average Ythe Average Average Av | utes which<br>y for your<br>your<br>le of 100<br>s based on | Late <b>3.4</b> %                                                | 3.4%                                                |                                | Today<br>This year |                         |                                                                   |

• Click into the **Attendance section** and you will be displayed with more detailed information

| KI                     | PI Data        | <b></b>                   |                        | Whole School Atte    | endance           |          |
|------------------------|----------------|---------------------------|------------------------|----------------------|-------------------|----------|
| Current Enrolmer       | nt             |                           | Groups Students        | All Student Groups 🔻 | Q Search this tal | <b>*</b> |
| 32                     |                |                           | Name                   | Today                | Average This Year |          |
| Whole School Att       | tendance       |                           | <u>Female</u>          | 83.3%                | 89.4%             | Î        |
| 89.7                   | 89.7%          | Today                     | <u>Year 1</u>          | 88.9%                | 89.1%             |          |
| 07.1%                  | 89.0%<br>94.5% | This year<br>National Ave | Key Stage 1            | 88.9%                | 89.1%             |          |
| 2<br>Statutory Attende |                | National Per              | Form 1CA               | 88.9%                | 89.1%             |          |
|                        | 89.3%          | Today                     | Compulsory School Age  | 89.3%                | 89.0%             |          |
| <b>87.</b> 3%          | 89.0%          | This year                 | Not EAL                | 89.3%                | 89.1%             |          |
| Authorised Abser       | nt             |                           | Not In Year Admission  | 89.3%                | 89.0%             |          |
| 3.4%                   | .4%<br>.8%     | Today<br>This year        | NonGifted              | 89.7%                | 89.0%             |          |
| 4                      | %              | National Ave              | NonGifted Talented     | 89.7%                | 89.0%             |          |
|                        | 6.9%           | Today                     | NonMobile Y10 Y11      | 89.7%                | 89.0%             |          |
| 0.7% 3                 | .2%<br>.5%     | This year<br>National Ave | NonMobile Y5 Y6        | 89.7%                | 89.0%             |          |
| Late                   |                |                           | Not Out Of Age Group C | . 89.7%              | 89.0%             |          |
| 3.4%                   | 5.4%<br>5.4%   | Today<br>This year        | Not SEN                | 89.7%                | 89.0%             | -        |
|                        |                |                           |                        |                      |                   |          |

- Each Group can then be selected for further information and statistics
- You are also able to see the students that contribute to these groups and statistics. To view these, click on the **Students** tab

| Groups | Students |
|--------|----------|
| Name   |          |

#### Attendance over Time – Whole School

#### Important note

If you are a Primary school, please note that for primaries we only migrate your statutory roll call attendance marks, not lesson attendance marks. As this graph only displays lesson attendance, not statutory roll call attendance, it will display 0% for any dates from before your school moved to Arbor.

#### Students > Attendance > Attendance Over Time

🝸 💿 Sun, 01 Sep 2024 - Mon, 16 Jun 2025

- Click on the Filter at the top of the page
- Select your Dates
- Click on the green **Save Changes** button

**NOTE:** You are able to view Attendance Data over several Academic Years (as shown in this example)

| × | At            | ×             |              |
|---|---------------|---------------|--------------|
|   | Start Date* 😡 | 1st Sep 2023  | <b>#</b>     |
|   | End Date* 🥹   | 16th Jun 2025 | <b>#</b>     |
|   | Students in 😡 | All students  | •            |
|   |               |               |              |
|   |               |               |              |
|   |               |               |              |
|   |               | Cancel        | Save Changes |

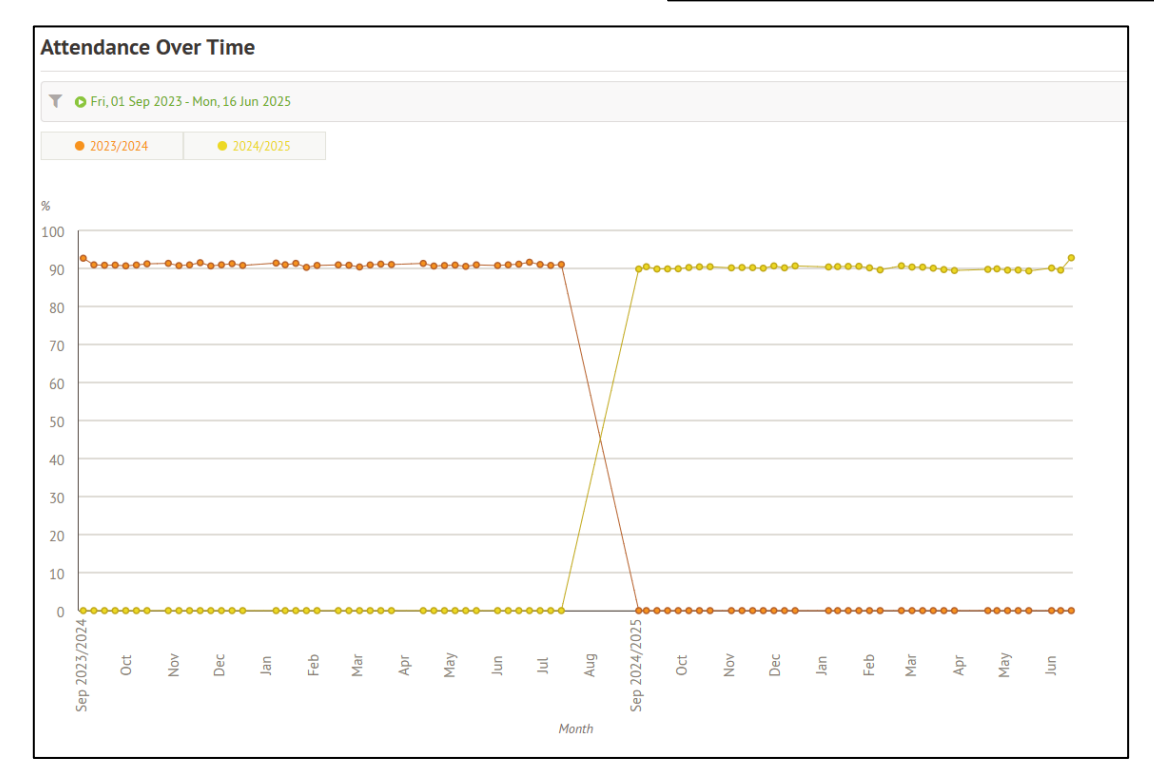

You are able to hover over each node to see basic Attendance Statistics

Click on a node to see more details about which students and their attendance

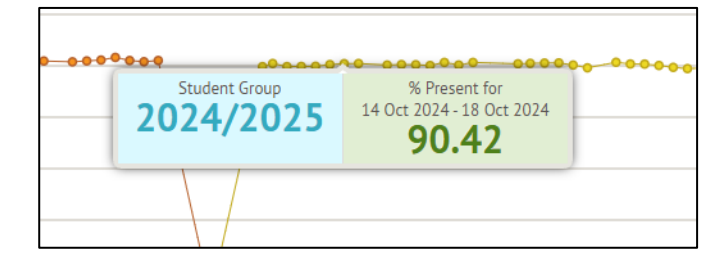

## Attendance over Time – Specific Year Groups & Registration Forms

#### Students > Enrolment > Year Groups > Select Year Group > Attendance Over Time

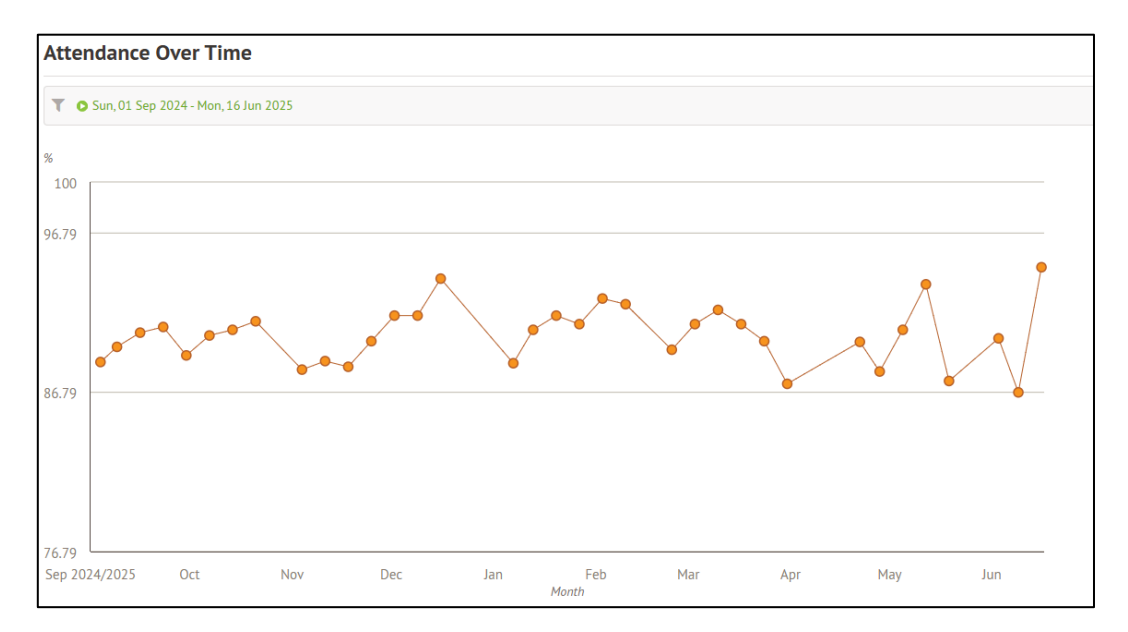

#### In this example, we are looking at Year 2

You are able to hover over each node to see basic Attendance Statistics

Click on a node to see more details about which students and their attendance

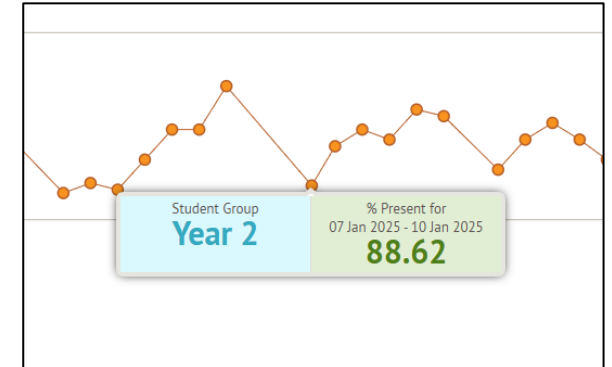

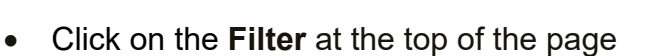

- Select your **Dates**
- In the **Student In box**, select the Year 2 **Registration Forms**
- Click on the green **Save Changes** button

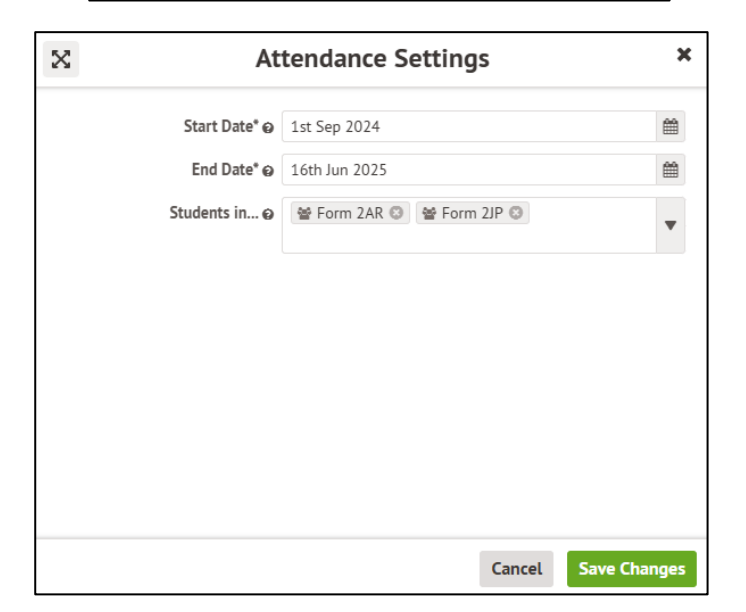

You will then see the Attendance over Time for the Year 2 Group and the Registration Forms in that Year Group

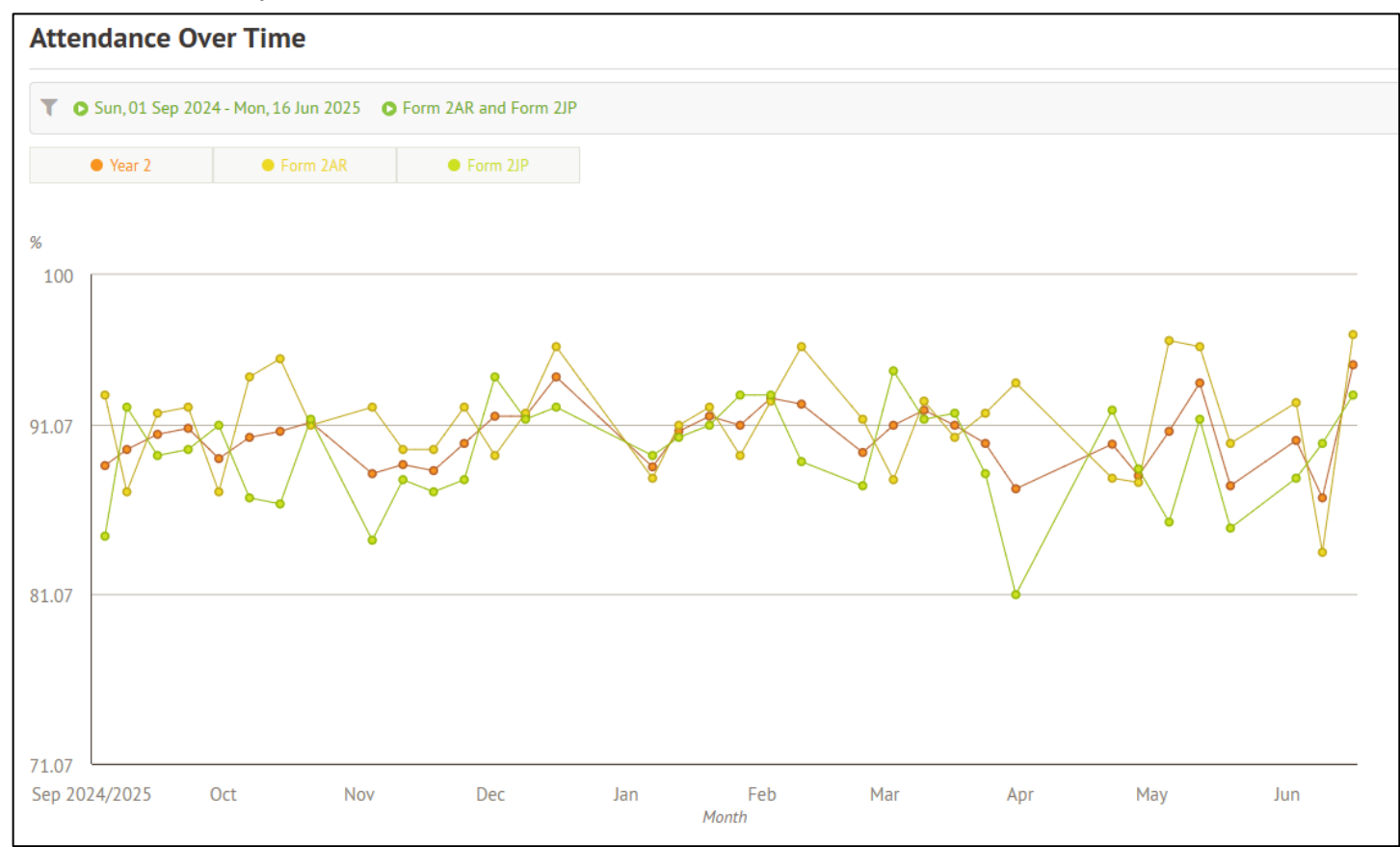

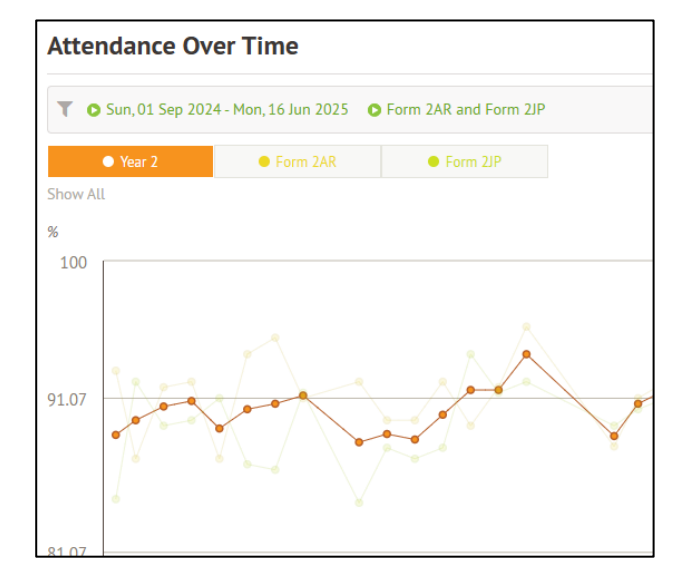

• Click on the Year 2 Button to see that data show more prominently in that chart. You can do the same with the registration groups

## **Attendance Reports**

## **Attendance Certificates for Students**

#### Students > Attendance > Reports > Bulk Attendance Certificates

| Bulk Attendance Certif  | cates                  |   |          |
|-------------------------|------------------------|---|----------|
| Academic Year*          | 2024/2025              | 0 | •        |
| Start date 🥹            | 2nd Sep 2024           |   | <b>#</b> |
| End date                | (End of academic year) |   |          |
| Students                | 嶜 Year 1 🕲             |   | •        |
| Only current students 🥹 |                        |   |          |
| Show student details 🥹  |                        |   |          |
| Show guardian details 🥹 |                        |   |          |
| Show notes 🥹            |                        |   |          |
| Use new format          |                        |   |          |
| C                       |                        |   |          |
|                         |                        |   | ates     |

- Select your Start Date
- Select your End Date
- Select which **Students** you require (Here you are able to select Individuals, a Registration Form or Year Group or the whole school)
- Click Only Current Students
- Tick if you want to **Show Student Details** (optional)
- Tick if you want to Show Guardian Details (optional)
- Tick if you want to **Show Notes** (optional)
- Tick on **Use New Format** (see next page for formats)
- Click on the green Attendance Certificates button
- A message will display to inform you that Arbor is working on creating your certificates
- Click on the grey **Close Window** button

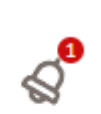

| $\times$                          | Bulk Attendance Certificates                                                                            |
|-----------------------------------|----------------------------------------------------------------------------------------------------|
| We're working                     | n it!                                                                                                   |
| Please wait a                     | w minutes while we merge all of those PDFs together for you.                                            |
| Once it is read<br>and will be ab | you will get a new notification in the left-hand menu location of the page to download the whole thing. |
|                                   |                                                                                                    |
|                                   |                                                                                                    |
|                                   |                                                                                                    |
|                                   |                                                                                                    |
|                                   |                                                                                                    |
|                                   |                                                                                                    |
|                                   |                                                                                                    |
|                                   | Close Windo                                                                                             |

 You will be notified in the Notifications area when your certificates are ready. This may take a few minutes, depending on how many certificates you requested.

#### **Attendance Certificate Formats**

#### **Old Format**

|                            | ste - 02 S | ep 202 | 4 - 31 | Aug           | 2025          |                                     |                                                     |                  |       |
|----------------------------|------------|--------|--------|---------------|---------------|-------------------------------------|-----------------------------------------------------|------------------|-------|
| Kim Bowe                   | ers        |        |        |               |               |                                     |                                                     |                  |       |
| w/b                        | Mon T      | ue We  | ed Th  | u Fi          | 1             | Summary 0                           | 12 Sep 2024 - 31 Aug 2025                           | Sessions         | %     |
| 02 Sep 2024                |            | 4 /    | 1/     |               | Att           | andances                            |                                                     | 283              | 85.5% |
| 09 Sep 2024                | 111        | 17     | 17     | 17            | \ Au          | horised absences                    |                                                     | 32               | 9.7%  |
| 16 Sep 2024                | 11/        | 17     | 17     | 17            | V Por         | withorised absences                 | 5                                                   | 16               | 4.8 % |
| 23 Sep 2024                | / N /      | 1/     | 17     | 1/            | Inc           | uding                               |                                                     |                  |       |
| 30 Sep 2024                | 1 1        | **     | 17     | 17            |               | proved educational a                | activity                                            | 0                | 0.0 % |
| 14 Oct 2024                | / \ N      | \ T    | TT     | 1 7           | Lat           | e after register close              | 16                                                  | 0                | 0.0%  |
| 21 Oct 2024                | 111        | 17     | 17     | 1/            | \ No          | reason given                        |                                                     | 8                | 2.4%  |
| 28 Oct 2024                | * * *      | * *    | 4 4    | 4 4           | #             |                                     | Descend Datalla                                     |                  |       |
| 04 Nov 2024                | L\/        | 1/     | 1/     | 1/            | N Internet    | 1 name                              | Fereonal Details                                    |                  |       |
| 18 Nov 2024                | 1 1 1      | \ N    | 17     | 1/            | Mk            | die name                            | NIII                                                |                  |       |
| 25 Nov 2024                | / L /      | \ G    | GG     | GG            | G Las         | t name                              | Bowers                                              |                  |       |
| 02 Dec 2024                | 111        | N/     | 11     | 1/            |               | e of Birth                          | Kim Bowers<br>31 Dec 2018                           |                  |       |
| 09 Dec 2024                | 1 1 1      | X Z    | X Z    | / I           | I Ser         |                                     | Female                                              |                  |       |
| 16 Dec 2024                | III        | II     | II     | I /           | Yes           | r group                             | Year 1                                              |                  |       |
| 30 Dec 2024                |            |        |        |               | Tut           | or(s)                               | Chris Allen                                         |                  |       |
| 06 Jan 2025                | 4 4 /      | L /    | 17     | \ I           | т Мо          | des of transport                    |                                                     |                  |       |
| 13 Jan 2025                | IIL        | 11     | 1/     | 1/            |               | ry date<br>vious school(s)          | 01 Sep 2023                                         |                  |       |
| 20 Jan 2025                | L \ /      | 1/     | \ /    | <u>\</u> /    | \ Ad          | iress                               | 9 Tunstall Court, Northcote Avenue                  | London, W5 3BS   |       |
| 27 Jan 2025                | 111        | 1/     | 1/     | 1/            | Gu            | ardians                             | Gail Bowers, Mother (natural or ado<br>07457 825748 | ptive)           |       |
| 10 Eeb 2025                | 1          | +      | N /    | <del>\/</del> | <u> </u>      |                                     | 01401 020140                                        |                  |       |
| 17 Feb 2025                |            |        | * *    | 4 4           | ì             |                                     | Key To Attendance Codes                             |                  |       |
| 24 Feb 2025                | 111        | 17     | 17     | 17            |               | Family Holiday                      | (Not Agreed)                                        |                  |       |
| 03 Mar 2025                | / \ /      | \ I    | II     | II            | I             | Illness                             |                                                     |                  |       |
| 10 Mar 2025                | 1.1        | 1/     | 1/     |               | ₩÷            | No Reason                           |                                                     |                  |       |
| 24 Mar 2025                |            | 1/     | L /    | 17            | $\frac{1}{2}$ | Present AM                          |                                                     |                  |       |
| 31 Mar 2025                | 111        | 17     | 17     | 17            | 1-            | Traveller Absen                     | 08                                                  |                  |       |
| 07 Apr 2025                | * * *      | 4 4    | 4 4    | 4 4           |               | No Mark Record                      | led                                                 |                  |       |
| 14 Apr 2025                | * * *      | * *    | * *    | * *           | -             | School Closed                       | To Pupils                                           |                  |       |
| 21 Apr 2025<br>28 Apr 2025 | - \ /      | N /    | **     | ++-           | X             |                                     |                                                     |                  |       |
| 05 May 2025                | 111        | L /    | N /    | 1/            | Ň             |                                     |                                                     |                  |       |
| 12 May 2025                | 111        | 1/     | 1/     | \ /           | N             |                                     |                                                     |                  |       |
| 19 May 2025                | / \ /      | 1/     | 1/     | 1/            | N I           |                                     |                                                     |                  |       |
| 20 May 2025                |            | * *    | * *    | * #<br>T T    | -             |                                     |                                                     |                  |       |
| 09 Jun 2025                | 1/1/       | 1/     | N /    | 1/            | Ň             |                                     |                                                     |                  |       |
| 16 Jun 2025                | G G -      |        |        |               | -             |                                     |                                                     |                  |       |
| 23 Jun 2025                |            |        |        |               | -             |                                     |                                                     |                  |       |
| 30 Jun 2025<br>07 Jul 2025 |            |        |        |               | -             |                                     |                                                     |                  |       |
| 14 Jul 2025                |            |        |        |               | -             |                                     |                                                     |                  |       |
| 21 Jul 2025                | #          | 4 4    | 4 4    | 4 4           |               |                                     |                                                     |                  |       |
| 28 Jul 2025                |            | 4 4    | 4 4    | 4 4           | #             |                                     |                                                     |                  |       |
| 04 Aug 2025                |            | 4 4    | * *    |               | -             |                                     |                                                     |                  |       |
| 18 Aug 2025                |            | 4 4    | 4 4    | 4 4           | -             |                                     |                                                     |                  |       |
| 25 Aug 2025                |            |        | 4 4    | 4 4           | #             |                                     |                                                     |                  |       |
|                            |            | -      | -      | -             |               | Allender                            | • Notes                                             |                  |       |
| t 21 Sep 2024              | _          | _      | _      |               | heant         | Attendance<br>ith leave for exactly | e rectes                                            | utboriesd sheart |       |
| ed, 16 Oct 2024            | Thu, 17    | Oct 20 | 24     | Ť             | raveller      | Absence (T): Kim B                  | overs travel absence                                | iumonsed absent  | _     |
| ed, 27 Nov 2024            | Sat, 30 I  | Nov 20 | 24     | F             | amily H       | oliday (Not Agreed)                 | (G): Kim Bowers extended family holid               | lay (not agreed) |       |
| 1, 13 Dec 2024 - 1         | nu, 19 D   | ec 202 | 4      |               | Iness (I)     | Kim Bowers got ill                  |                                                     |                  |       |
| ed, 05 Mar 2025            | Sun, 09    | Mar 2  | 125    | - ii          | iness (I)     | Kim Bowers got ill                  |                                                     |                  |       |
| rt, 31 May 2025 -          | Fri, 06 Ju | n 202  | 5      | 11            | iness (I)     | Kim Bowers got ill                  |                                                     |                  |       |

#### **New Format**

|                                                  |                  |          | ٩tt       | en                     | dan                          | ce Cert          | ific                  | at                         | е             |          |           |                                        | Attendance Certificate<br>Kim Bowers (1CA)                                                                                                    |                |
|--------------------------------------------------|------------------|----------|-----------|------------------------|------------------------------|------------------|-----------------------|----------------------------|---------------|----------|-----------|----------------------------------------|----------------------------------------------------------------------------------------------------|----------------|
|                                                  |                  |          |           |                        | Kim E                        | Bowers (1CA)     |                       |                            |               |          |           | Notes                                  |                                                                                                    |                |
| ummary (02 S                                     | iep 202          | 4 - 31   | Aug 20    | 25)                    |                              | Including        |                       |                            |               |          |           | Date                                   | Attendance Mark                                                                                                    | Note           |
| sances                                           | ancas            | -        | 185       | 9 796                  |                              | Approved educ    | cational<br>nister cl | activity                   | 11            | 2        | 296       | Sat 21 Sep 2024                        | Abcent with leave for exceptional                                                                                                    | Kim Powers a   |
| norised a                                        | ibsence          | s i      | 16        | 4.8%                   |                              | Late after regis | ster clos             | ses                        | ō             | 0.       | .0%       | 5ac 21 5ep 2024                        | circumstances (C)                                                                                                    | Kill bowers a  |
| le attend                                        | lances           | 3        | 31        |                        |                              | No reason give   | en                    |                            | 8             | 2.       | 4%        | Wed, 16 Oct 2024 -<br>Thu, 17 Oct 2024 | Traveller Absence (T)                                                                                                    | Kim Bowers tr  |
| c                                                | Мо               | Tu       | We        | Th                     | Fr                           | w/c              | Мо                    | Tu                         | We            | Th       | Fr        | Wed. 27 Nov 2024 -                     | Family Holiday (Not Agreed) (G)                                                                                                    | Kim Bowers e   |
| Sep 2024                                         |                  |          |           | $\wedge$               | $\wedge$                     | 10 Mar 2025      |                       | $\wedge$                   | $\Lambda$     | $\wedge$ | $\Lambda$ | Sat. 30 Nov 2024                       |                                                                                                    | (not agreed)   |
| Sep 2024                                         | $\wedge$         | $\wedge$ |           | $\wedge$               | $\wedge$                     | 17 Mar 2025      |                       | $\wedge$                   | $\wedge$      | $\wedge$ | $\Lambda$ | Fri 13 Dec 2024 -                      | Illness (I)                                                                                                    | Kim Bowers o   |
| 5ep 2024                                         |                  | ~        | 1         | ~                      | 1                            | 24 Mar 2025      | <u></u>               | L                          | /L            | 1        | 1         | Thu, 19 Dec 2024                       | ituless (i)                                                                                                    | Kill bowers g  |
| ep 2024                                          | /N               |          |           | $\wedge$               | $\wedge$                     | 31 Mar 2025      |                       | $\wedge$                   | $\Lambda$     | $\wedge$ | $\Lambda$ | Fri 10 Jan 2025 -                      | lliperr (I)                                                                                                    | Kim Rowers o   |
| iep 2024                                         | Λ                | A        | 1         | 1                      | /L                           | 07 Apr 2025      |                       |                            |               |          |           | Mon 13 Jan 2025                        | in the second second seco | san ooners g   |
| Oct 2024                                         |                  |          |           |                        | $\wedge$                     | 14 Apr 2025      |                       |                            |               |          |           | Wed OF Mer 2025                        | III (0)                                                                                                    | Kim Deverse a  |
| Oct 2024                                         | Λ                | N\       | TT        | TT                     | $\wedge$                     | 21 Apr 2025      |                       | NN                         | $\Lambda$     | $\wedge$ | $\Lambda$ | Sun 09 Mar 2025                        | ituress (I)                                                                                                    | Kim bowers g   |
| Oct 2024                                         | Λ                | ~        |           | $\wedge$               | $\wedge$                     | 28 Apr 2025      | -\                    | $\wedge$                   | $\wedge$      | $\wedge$ | $\Lambda$ | Sen, 07 mer 2025                       | III                                                                                                    | Kim Dawa       |
| Oct 2024                                         |                  |          |           |                        |                              | 05 May 2025      | <u></u>               | /L                         | /N            | $\wedge$ | $\Lambda$ | Sat, 51 May 2025 -                     | ituness (I)                                                                                                    | Kim Bowers g   |
| Nov 2024                                         | L١               | $\wedge$ | /\        | $\wedge$               | $\Lambda$                    | 12 May 2025      | 1                     | 1                          | 1             | 1        | 1         | FR, 06 Jun 2025                        |                                                                                                    |                |
| Nov 2024                                         | LL               | $\wedge$ | NA        | $\wedge$               |                              | 19 May 2025      |                       | $\wedge$                   |               | $\wedge$ |           | Sun, 15 Jun 2025 -                     | Family Holiday (Not Agreed) (G)                                                                                                    | Kim Bowers e   |
| Nov 2024                                         |                  | $\wedge$ |           |                        | $\wedge$                     | 26 May 2025      |                       |                            |               |          |           | Sat, 21 Jun 2025                       |                                                                                                    | (not agreed)   |
| 2024                                             | /L               | Λ        | GG        | GG                     | GG                           | 02 Jun 2025      |                       | 11                         | П             | 11       | 11        |                                        |                                                                                                    |                |
| 2024                                             |                  | ~        | $\Lambda$ | $\wedge$               | $\Lambda$                    | 09 Jun 2025      | Λ                     | $\wedge$                   | /N            | $\wedge$ | $\Lambda$ | Deveound informat                      |                                                                                                    |                |
| 2024                                             | 1                | 1        | 1         | 1                      | 11                           | 16 Jun 2025      | GG                    |                            |               |          |           | Personal Informat                      | lion                                                                                                    |                |
| c 2024                                           | 11               | 11       | 11        | 11                     | $\wedge$                     | 23 Jun 2025      |                       |                            |               |          |           | First name                             | Address                                                                                                    | Entry date     |
| ec 2024                                          |                  |          |           |                        |                              | 30 Jun 2025      |                       |                            |               |          |           | Kim                                    | 9 Tunstall Court, Northcote Avenue,                                                                                                    | 01 Sep 2023    |
| ec 2024                                          |                  |          |           |                        |                              | 07 Jul 2025      |                       |                            |               |          |           |                                        | London, W5 3BS                                                                                                    |                |
| in 2025                                          |                  | /L       |           | $\wedge$               | 11                           | 14 Jul 2025      |                       |                            |               |          |           | Middle name                            | M. J 17                                                                                                    | Year group     |
| 2025                                             | 11               | L١       | $\Lambda$ | $\wedge$               | $\wedge$                     | 21 Jul 2025      |                       |                            |               |          |           | Last name                              | Mode of transport                                                                                                    | fear 1         |
| in 2025                                          | L١               |          |           |                        |                              | 28 Jul 2025      |                       |                            |               |          |           | Bowers                                 |                                                                                                    | Registration f |
| n 2025                                           | Λ                | ~        | 1         | 1                      | $\wedge$                     | 04 Aug 2025      |                       |                            |               |          |           | Chosen name                            | Previous school(s)                                                                                                    | Form 1CA       |
| eb 2025                                          |                  | ~        | /N        | 1                      | $\wedge$                     | 11 Aug 2025      |                       |                            |               |          |           | Kim Bowers                             | None/Unknown                                                                                                    | Tutor(s)       |
| Feb 2025                                         | Λ                | N        | 1         | 1                      | 1                            | 18 Aug 2025      |                       |                            |               |          |           |                                        |                                                                                                    | Chris Allen    |
| Feb 2025                                         |                  |          | ==        |                        | **                           | 25 Aug 2025      |                       |                            |               |          | **        | Date of birth                          |                                                                                                    |                |
| Feb 2025                                         |                  | $\wedge$ |           | $\wedge$               | $\wedge$                     |                  |                       |                            |               |          |           | 51 Dec 2018                            |                                                                                                    |                |
| lar 2025                                         | <u></u>          | ~        | 11        | 11                     |                              |                  |                       |                            |               |          |           | Sex                                    |                                                                                                    |                |
|                                                  |                  |          |           |                        |                              |                  |                       |                            |               |          |           | Female                                 |                                                                                                    |                |
| ey<br>Family Holid<br>No Reason<br>Traveller Abs | lay (Not<br>ence | Agree    | d)        | l Illi<br>/ Pr<br>- No | ess<br>esent AM<br>Mark Reco | orded            | L L<br>\ Pi<br># S    | ate<br>resent F<br>chool C | °M<br>losed T | 'o Pupi  | ils       | Parents & Guardia                      | Relationship to student                                                                                                    | Telephone      |

## **Export Statutory Marks Report**

Page 2 of 2

Note Kim Bowers authorised absent

Kim Bowers travel absence

Kim Bowers got ill Kim Bowers got ill Kim Bowers got ill

**Year group** Year 1 Registration form Form 1CA Tutor(s) Chris Allen

Telephone 07457 825748

Kim Bowers extended family holiday (not agreed) Kim Bowers got ill

Kim Bowers extended family holiday (not agreed)

#### Students > Attendance > Reports > Export Statutory Marks Report

| Export Statutory Mark   | ks Report         |        |
|-------------------------|-------------------|--------|
| Start date*             | 2nd Sep 2024      |        |
| End date*               | 13th Jun 2025     |        |
| Include ethnicity       |                   |        |
| Include FSM eligibility |                   |        |
| Include SEN status      |                   |        |
|                         | Statutory Marks F | Report |

This function will allow you to export all the raw attendance marks for students into an Excel spreadsheet.

- Select your Start Date
- Select your End Date
- Tick if you want to Include Ethnicity (optional)
- Tick if you want to Include FSM Eligibility (optional)
- Tick if you want to Include SEN Status (optional)
- Click on the green Statutory Marks Report button
- You will be notified in the **Notifications** area when your certificates are ready.

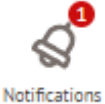

The spreadsheet can then be downloaded into your downloads folder

| _  |            |                  |                       |            |                                                                                                    |                                                      |                                |                                      |                         |                            |                    |                          |                            |                        |                          |                             |                               |
|----|------------|------------------|-----------------------|------------|----------------------------------------------------------------------------------------------------|------------------------------------------------------|--------------------------------|--------------------------------------|-------------------------|----------------------------|--------------------|--------------------------|----------------------------|------------------------|--------------------------|-----------------------------|-------------------------------|
|    | FILE HOM   | IE INSERT        | PAGE                  | LAYOUT FO  | RMULAS                                                                                                    | DATA REVIEW VIEW                                     | ACROBAT                        |                                      |                         |                            |                    |                          |                            |                        |                          |                             | 🔔 Microsoft                   |
| Pa | Cut        | Cal<br>t Painter | libri<br>I <u>U</u> → | • 11 •     | $\mathbf{A}^{*} \mathbf{A}^{*} \equiv \mathbf{A}^{*} \equiv \mathbf{A}^{*} \equiv \mathbf{A}^{*} \equiv \mathbf{A}^{*} \equiv \mathbf{A}^{*} \equiv \mathbf{A}^{*} = \mathbf{A}^{*} = $ | ≡ <b>≥ ∛ → ₽</b> Wrap Te<br>≡ ≡ <b>€ € ₽</b> Merge 8 | xt<br>& Center →               | General                              | ÷00 .00<br>Form         | itional For<br>atting ▼ Ta | rmat as<br>fable v | nal Bad                  | ıtral ₹                    | Insert Delete Fo       | Trimat<br>▼ Clear        | Sum • A<br>Z<br>So<br>• Fil | rt & Find &<br>ter * Select * |
| F  | Cipboard   | 12               |                       | Font       | 12                                                                                                    | Alignment                                            | La l                           | Number                               | ta i                    |                            |                    | Styles                   |                            | Cells                  |                          | Editing                     |                               |
| A  | 1 •        | : X              | $\checkmark f_x$      | First Nam  | e                                                                                                    |                                                      |                                |                                      |                         |                            |                    |                          |                            |                        |                          |                             |                               |
| 2  | А          | В                | С                     | D          | E                                                                                                    | F                                                    | G                              | н                                    | 1                       | J                          | К                  | L                        | М                          | N                      | 0                        | Р                           | Q                             |
| 1  | First Name | Last Name        | Sex                   | Reg Form   | Year Group                                                                                                    | Ethnicity                                            | FSM (as of<br>13 Jun 202<br>5) | SEN Status<br>(as of<br>13 Jun 2025) | Statistical<br>Possible | Total<br>Absence           | Total<br>Absences  | Unauthorised<br>Absences | Unauthorised<br>Absences % | Authorised<br>Absences | Authorised<br>Absences % | Present                     | Present %                     |
| 2  | Arden      | Adams            | Female                | Form REKC  | Reception                                                                                                    | White - British                                      | No                             | No                                   | 329                     | 4                          | 4 13.4%            | 4                        | 2 12.8%                    | 1                      | 0.61%                    | 285                         | 86.6%                         |
| 3  | Emily      | Adams            | Female                | Form 6SC   | Year 6                                                                                                    | White - British                                      | Yes                            | Yes                                  | 329                     | 3                          | 9.4%               | 2                        | 1 6.4%                     | 10                     | 3.0%                     | 298                         | 90.6%                         |
| 4  | Hetan      | Aggarwal         | Male                  | Form 2JP   | Year 2                                                                                                    | Indian                                               | No                             | No                                   | 329                     | 3                          | 32 9.7%            | 2                        | 1 6.4%                     | 11                     | 3.3%                     | 297                         | 90.3%                         |
| 5  | Sally      | Allen            | Female                | Form 2AR   | Year 2                                                                                                    | White - British                                      | No                             | No                                   | 329                     | 3                          | 32 9.7%            |                          | 2 0.61%                    | 30                     | 9.1%                     | 297                         | 90.3%                         |
| 6  | Zach       | Allen            | Male                  | Form 2JP   | Year 2                                                                                                    | Other Mixed Background                               | Yes                            | No                                   | 329                     | 2                          | 8 8.5%             |                          | 1 0.30%                    | 27                     | 8.2%                     | 301                         | 91.5%                         |
| 7  | Lazar      | Allery           | Male                  | Form 4SM   | Year 4                                                                                                    |                                                      | Yes                            | No                                   | 329                     | 2                          | 26 7.9%            | 1                        | 2 3.6%                     | 14                     | 4.3%                     | 303                         | 92.1%                         |
| 8  | Keeley     | Anderson         | Female                | Form 6SC   | Year 6                                                                                                    | White - British                                      | Yes                            | No                                   | 329                     | 4                          | 6 14.0%            | 3                        | 5 10.9%                    | 10                     | 3.0%                     | 283                         | 86.0%                         |
| 9  | Wanda      | Anderson         | Female                | Form 1LM   | Year 1                                                                                                    |                                                      | No                             | No                                   | 329                     | 3                          | 37 11.2%           | 1                        | 5 1.5%                     | 32                     | 9.7%                     | 292                         | 88.8%                         |
| 10 | Brandon    | Badsey           | Male                  | Form 4SM   | Year 4                                                                                                    |                                                      | No                             | No                                   | 329                     | 2                          | 2 6.7%             | 1                        | 2 3.6%                     | 10                     | 3.0%                     | 307                         | 93.3%                         |
| 11 | Adam       | Bailey           | Male                  | Form 5ZCMA | Year 5                                                                                                    | Refused                                              | No                             | No                                   | 329                     | 5                          | 6 17.0%            |                          | 2 0.61%                    | 54                     | 16.4%                    | 273                         | 83.0%                         |
| 12 | Nikki      | Bailey           | Female                | Form 6SC   | Year 6                                                                                                    | White - British                                      | No                             | No                                   | 329                     | 2                          | 1 6.4%             | 1                        | 9 5.8%                     | 1                      | 0.61%                    | 308                         | 93.6%                         |
| 13 | Amber      | Baker            | Female                | Form 3AM   | Year 3                                                                                                    | White European                                       | Yes                            | No                                   | 329                     | 2                          | 8 8.5%             | 1                        | 5 1.5%                     | 23                     | 7.0%                     | 301                         | 91.5%                         |
| 14 | Craig      | Baker            | Male                  | Form 2JP   | Year 2                                                                                                    | Other Mixed Background                               | No                             | No                                   | 329                     | 5                          | 57 17.3%           | 2                        | 1 6.4%                     | 36                     | 10.9%                    | 272                         | 82.7%                         |
| 15 | Sophia     | Baker            | Female                | Form 2AR   | Year 2                                                                                                    | Pakistani                                            | No                             | No                                   | 329                     | 1                          | 10 3.0%            | 4                        | 4 1.2%                     | (                      | 1.8%                     | 319                         | 97.0%                         |
| 16 | Damian     | Barnett          | Male                  | Form 1LM   | Year 1                                                                                                    |                                                      | No                             | No                                   | 329                     | 1                          | 18 5.5%            |                          | 2 0.61%                    | 16                     | 4.9%                     | 311                         | 94.5%                         |
| 17 | Supriya    | Basu             | Female                | Form 5ZCMA | Year 4                                                                                                    | Indian                                               | No                             | No                                   | 329                     | 6                          | 5 19.8%            |                          | 1 0.30%                    | 64                     | 19.5%                    | 264                         | 80.2%                         |
| 18 | Binod      | Beharry          | Male                  | Form 2JP   | Year 2                                                                                                    | Indian                                               | No                             | No                                   | 329                     | 2                          | 21 6.4%            |                          | 1 0.30%                    | 20                     | 6.1%                     | 308                         | 93.6%                         |
| 19 | Alice      | Bell             | Female                | Form 3ER   | Year 3                                                                                                    | White - British                                      | No                             | No                                   | 329                     | 3                          | 4 10.3%            |                          | 5 1.8%                     | 28                     | 8.5%                     | 295                         | 89.7%                         |
| 20 | Archie     | Bell             | Male                  | Form 3AM   | Year 3                                                                                                    | Pakistani                                            | No                             | No                                   | 329                     | 3                          | 37 11.2%           | 1                        | 5 4.9%                     | 21                     | 6.4%                     | 292                         | 88.8%                         |
| 21 | Elliott    | Bell             | Male                  | Form 3AM   | Year 3                                                                                                    | White - British                                      | No                             | No                                   | 329                     | 3                          | 36 10.9%           | 1                        | 2 3.6%                     | 24                     | 7.3%                     | 293                         | 89.1%                         |
| 22 | Roxanne    | Bell             | Female                | Form 3ER   | Year 3                                                                                                    | White European                                       | No                             | No                                   | 329                     | 1                          | 4.6%               |                          | 1 0.30%                    | 14                     | 4.3%                     | 314                         | 95.4%                         |
| 23 | Vi         | Benjafield       | Female                | Form 4CA   | Year 4                                                                                                    |                                                      | Yes                            | No                                   | 329                     | 2                          | 7.0%               |                          | 3 0.91%                    | 20                     | 6.1%                     | 306                         | 93.0%                         |
| 24 | Jake       | Bennett          | Male                  | Form 6SC   | Year 6                                                                                                    | Chinese                                              | No                             | No                                   | 329                     | 2                          | 8 8.5%             |                          | 4 1.2%                     | 24                     | 7.3%                     | 301                         | 91.5%                         |
|    |            | _                |                       |            |                                                                                                    |                                                      |                                |                                      |                         |                            |                    |                          |                            |                        |                          |                             |                               |

#### Weekly Printable Register

#### Students > Attendance > Reports > Weekly Printable Register by Registration Form

| Weekly Printable Regis | ster by Registration Form             |                             |
|------------------------|---------------------------------------|-----------------------------|
| Date range(s)*         | Mon, 16 Jun 2025 - Fri, 20 Jun 2025 🕲 | •                           |
| Registration forms     | Form 2AR 🕲                            | •                           |
|                        |                                       | 🔀 Weekly Printable Register |

- Select your Date Range(s)
- Select your **Registration Forms** (you are able to select multiple)
- Click on the green Weekly Printable Register button
- The report will open in PDF format (as shown here)

| on: 16 JUN 2025           |             |             |                |                       |             |        |      |        |      | ra |
|---------------------------|-------------|-------------|----------------|-----------------------|-------------|--------|------|--------|------|----|
|                           | Re          | <b>leek</b> | ly F<br>on For | <b>legi</b><br>m: For | ste<br>m 2A | r<br>R |      |        |      |    |
| Tutor(s)<br>Alice Russell |             |             | Str<br>28      | udents                |             |        |      |        |      |    |
| Student                   | 16 Jun 2025 | 17 Jur      | 2025           | 18 Jun                | 2025        | 19 Jun | 2025 | 20 Jun | 2025 |    |
| Allen, Sally              | / \         | 0           | 0              | 0                     | 0           | 0      | 0    | 0      | 0    | _  |
| Baker, Sophia             | / \         | 0           | 0              | 0                     | 0           | 0      | 0    | 0      | 0    | _  |
| Carter, Natalie           | / \         | 0           | 0              | 0                     | 0           | 0      | 0    | 0      | 0    | _  |
| Clark, Thomas             | / \         | 0           | 0              | 0                     | 0           | 0      | 0    | 0      | 0    | _  |
| Ellis, Isaac              | / \         | 0           | 0              | 0                     | 0           | 0      | 0    | 0      | 0    | _  |
| Fox, Patrick              | L \         | 0           | 0              | 0                     | 0           | 0      | 0    | 0      | 0    | _  |
| Hill, Kirsty              | / \         | 0           | 0              | 0                     | 0           | 0      | 0    | 0      | 0    | _  |
| Hill, Mandy               | / L         | 0           | 0              | 0                     | 0           | 0      | 0    | 0      | 0    | _  |
| Hughes, Kirsty            | / \         | 0           | 0              | 0                     | 0           | 0      | 0    | 0      | 0    | _  |
| Hunt, Jasmine             | / \         | 0           | 0              | 0                     | 0           | 0      | 0    | 0      | 0    | _  |
| Jackson, Jasmine          | SS          | 0           | 0              | 0                     | 0           | 0      | 0    | 0      | 0    |    |
| Johnson, Lee              | / \         | 0           | 0              | 0                     | 0           | 0      | 0    | 0      | 0    |    |
| Johnson, Wayne            | / \         | 0           | 0              | 0                     | 0           | 0      | 0    | 0      | 0    |    |
| Kennedy, Emily            | / \         | 0           | 0              | 0                     | 0           | 0      | 0    | 0      | 0    |    |
| Lloyd, Aiden              | / \         | 0           | 0              | 0                     | 0           | 0      | 0    | 0      | 0    | _  |
| Matthews, Megan           | 1.1         | 0           | 0              | 0                     | 0           | 0      | 0    | 0      | 0    |    |
| Mitchell, Jane            | / \         | 0           | 0              | 0                     | 0           | 0      | 0    | 0      | 0    | _  |
| Morris, Wendy             | / \         | 0           | 0              | 0                     | 0           | 0      | 0    | 0      | 0    | _  |
| Murray, Millie            | / \         | 0           | 0              | 0                     | 0           | 0      | 0    | 0      | 0    |    |
| Patel, Grace              | / \         | 0           | 0              | 0                     | 0           | 0      | 0    | 0      | 0    |    |
| Price, Scott              | / \         | 0           | 0              | 0                     | 0           | 0      | 0    | 0      | 0    |    |
| Richards, Danielle        | / \         | 0           | 0              | 0                     | 0           | 0      | 0    | 0      | 0    |    |
| Rogers, Dan               | / \         | 0           | 0              | 0                     | 0           | 0      | 0    | 0      | 0    |    |
| Rogers, Joel              | / \         | 0           | 0              | 0                     | 0           | 0      | 0    | 0      | 0    | _  |
| Saunders, Philip          | / \         | 0           | 0              | 0                     | 0           | 0      | 0    | 0      | 0    | _  |
| Taylor, Jeremy            | / \         | 0           | 0              | 0                     | 0           | 0      | 0    | 0      | 0    | _  |
| Turner, Jennifer          | / \         | 0           | 0              | 0                     | 0           | 0      | 0    | 0      | 0    |    |
| White, Arthur             | / \         | 0           | 0              | 0                     | 0           | 0      | 0    | 0      | 0    |    |

## **Student Profile - Attendance**

#### Dashboard

#### Students > All Students > Browse Students > Select Student > Attendance > Dashboard

When you search for your student and then go into the Attendance and then Dashboard on the LEFT, you will be presented with the student Attendance data (as shown below)

|                                        | Emily Adams                     |                                                                                                    |                                                              |                      |
|----------------------------------------|---------------------------------|----------------------------------------------------------------------------------------------------|--------------------------------------------------------------|----------------------|
|                                        | Form                            | 6SC                                                                                                    |                                                              |                      |
|                                        | Year                            | Form 6SC   Year Year 6   House Colville   Date of Birth 30 Nov 2014 (109 6m)   Father Nathan Adams   ducation, Health and Care Plan EAL   Out Of Age Group Cohort Disadvantaged   tisadvantaged (Ofsted 2023) FSM   Pupil Premium Eligible Has Medical Condition     Record Planned Absence   Attendance Statistics (2024/2025)     Call) Unauthorised Absent (Statutory/Roll Call)   2024/2025 (YTD)   6.3%   90.5%   90.5%   91.5%   Var of |                                                              |                      |
|                                        | House                           | Colville                                                                                                    |                                                              |                      |
|                                        | Date of Birth                   | 30 Nov 2014                                                                                                    | 4 (10y 6m)                                                   |                      |
|                                        | Father                          | Nathan Adar                                                                                                    | ns                                                           | Þ                    |
|                                        | Education, Health and Care Plan | EAL Ou                                                                                                    | tt Of Age Group Cohort Disadvantaged                         |                      |
|                                        | Disadvantaged (Ofsted 2023)     | FSM Pupil                                                                                                    | Premium Eligible Has Medical Condition                       |                      |
|                                        |                                 |                                                                                                    | Record Planned Absence                                       | Certificate          |
|                                        | Attenda                         | nce Statis                                                                                                    | tics (2024/2025)                                             |                      |
| Present (Statute<br>2024/2025 (YTD)    | pry/Roll Call)                  |                                                                                                    | Unauthorised Absent (Statutory/Roll Call)<br>2024/2025 (YTD) |                      |
| 90.6%                                  |                                 |                                                                                                    | 6.3%                                                         |                      |
| Up by 7.7% co                          | mpared to last year             | 00 (0)                                                                                                    | Down by 3.2% compared to last year                           | ( 70)                |
| School — Year 6 — Year 6               |                                 | 90.6%<br>90.1%<br>91.3%                                                                                                    | Emily Adams School —— Year 6 ——                              | 6.3%<br>3.0%<br>4.0% |
| Authorised Abso<br>2024/2025 (YTD)     | ent (Statutory/Roll Call)       | 71.378                                                                                                    |                                                              | 1.07                 |
| 5.0%                                   |                                 |                                                                                                    |                                                              |                      |
| Down by 4.4% Emily Adams School Year 6 | compared to last year           | 3.0%<br>6.9%<br>4.7%                                                                                                    |                                                              |                      |
| Future Planne                          | ed Absences                     |                                                                                                    |                                                              | C Add                |
|                                        | Emily does n                    | ot have any futur                                                                                                    | e periods of planned absence.                                |                      |

This dashboard is made up of a number of KPIs (Key Performance Indicators) that display statistics on a student's Present %, Unauthorised Absent % and Authorised Absent %. You will also see comparisons made against the whole school and their Year group. This allows you see how this student has performed against their peers.

From this screen you are also able to record a **Planned Absence** and print out their **Attendance Certificate** 

**Record Planned Absence** 

Attendance Certificate

## **Statistics**

#### Students > All Students > Browse Students > Select Student > Attendance > Statistics

The statistics table includes a number of tabs that show different attendance data format. The default table displays key attendance measures including percentage presence and absent statistics.

| Hide columns 🔻        | Q Sea               | rch this table | ▲ Download ▼     | <b>2 2 0 X</b> |
|-----------------------|---------------------|----------------|------------------|----------------|
|                       | Statutory/Roll Call |                | Lesson by Lesson |                |
| Measure :             | Sessions            | : %            | ELessons         | %              |
| Present (Statistical) | 300                 | 90.6%          | 300              | 90.6%          |
| - Of Which Late       | 16                  | 5.3%           | 16               | 5.3%           |
| Authorised Absent     | 10                  | 3%             | 10               | 3%             |
| Unauthorised Absent   | 21                  | 6.3%           | 21               | 6.3%           |
| - Of Which Late       | 0                   | 0%             | 0                | 0%             |
| Approved Educational  | 0                   | 0%             | 0                | 0%             |
| Possible Marks        | 331                 |                | 331              |                |

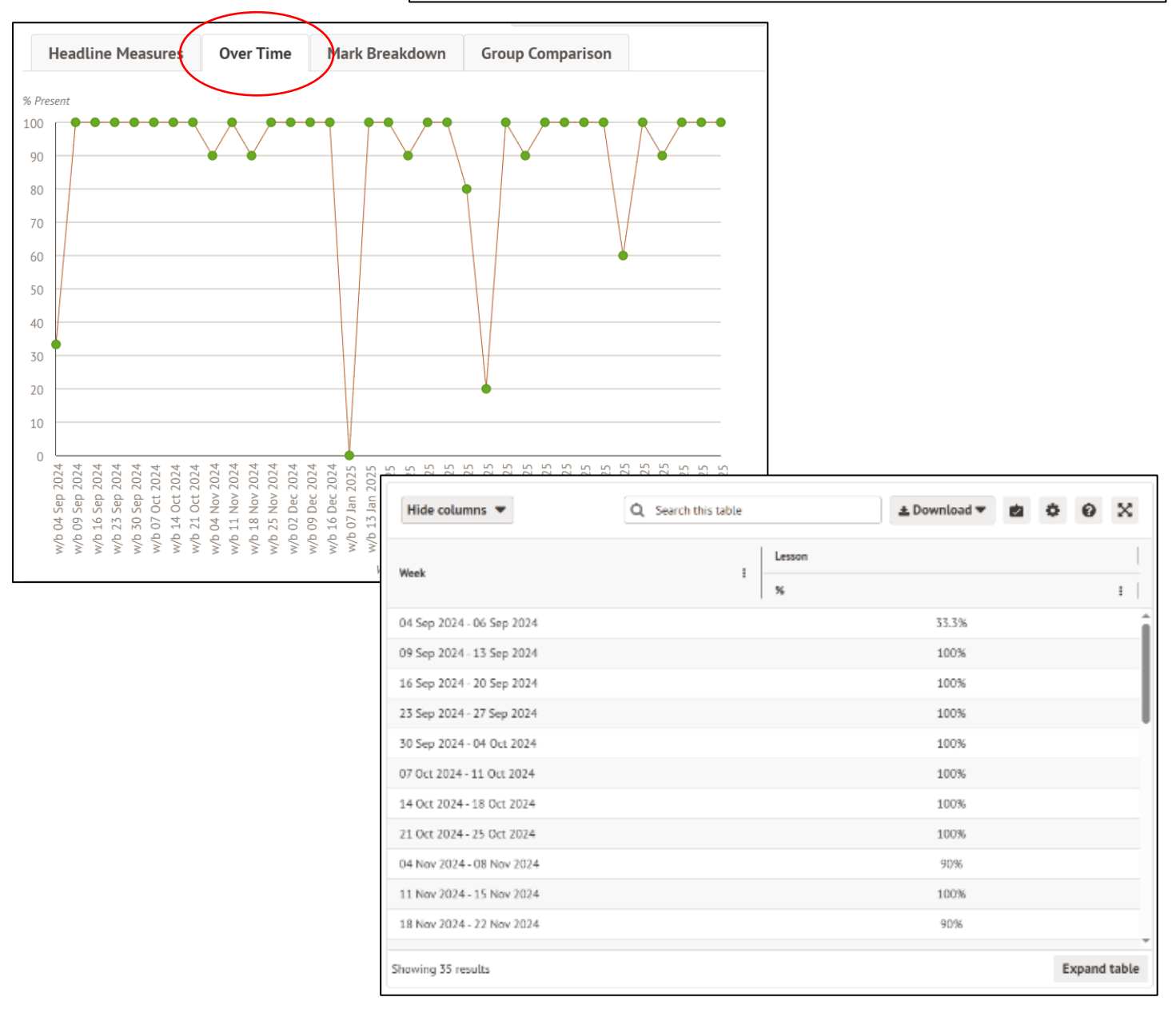

| Headline Measur         | es Over Time        | Mark Breakdown | Group Comparison    |          |  |  |
|-------------------------|---------------------|----------------|---------------------|----------|--|--|
| Hide columns 🔻          | Q Search            | this table     | <b>≛</b> Download ▼ | <b>0</b> |  |  |
| Mark :                  | Statutory/Roll Call |                | Lesson by Lesson    |          |  |  |
|                         | Sessions :          | %              | Lessons :           | % :      |  |  |
| Present                 | 300                 | 90.6%          | 300                 | 90.6%    |  |  |
| - Present AM (/)        | 143                 | 43.2%          | 0                   | 0%       |  |  |
| - Present PM (\)        | 141                 | 42.6%          | 0                   | 0%       |  |  |
| - Late (L)              | 16                  | 4.8%           | 0                   | 0%       |  |  |
| - Present (/)           | 0                   | 0%             | 284                 | 85.8%    |  |  |
| Authorised Absent       | 10                  | 3%             | 10                  | 3%       |  |  |
| - Illness (I)           | 10                  | 3%             | 0                   | 0%       |  |  |
| Unauthorised Absent     | 21                  | 6.3%           | 21                  | 6.3%     |  |  |
| - Family Holiday (Not A | 16                  | 4.8%           | 0                   | 0%       |  |  |
| - No Reason (N)         | 5                   | 1.5%           | 0                   | 0%       |  |  |
| Approved Educational    | 0                   | 0%             | 0                   | 0%       |  |  |
| Other                   | 0                   | 0%             | 0                   | 0%       |  |  |

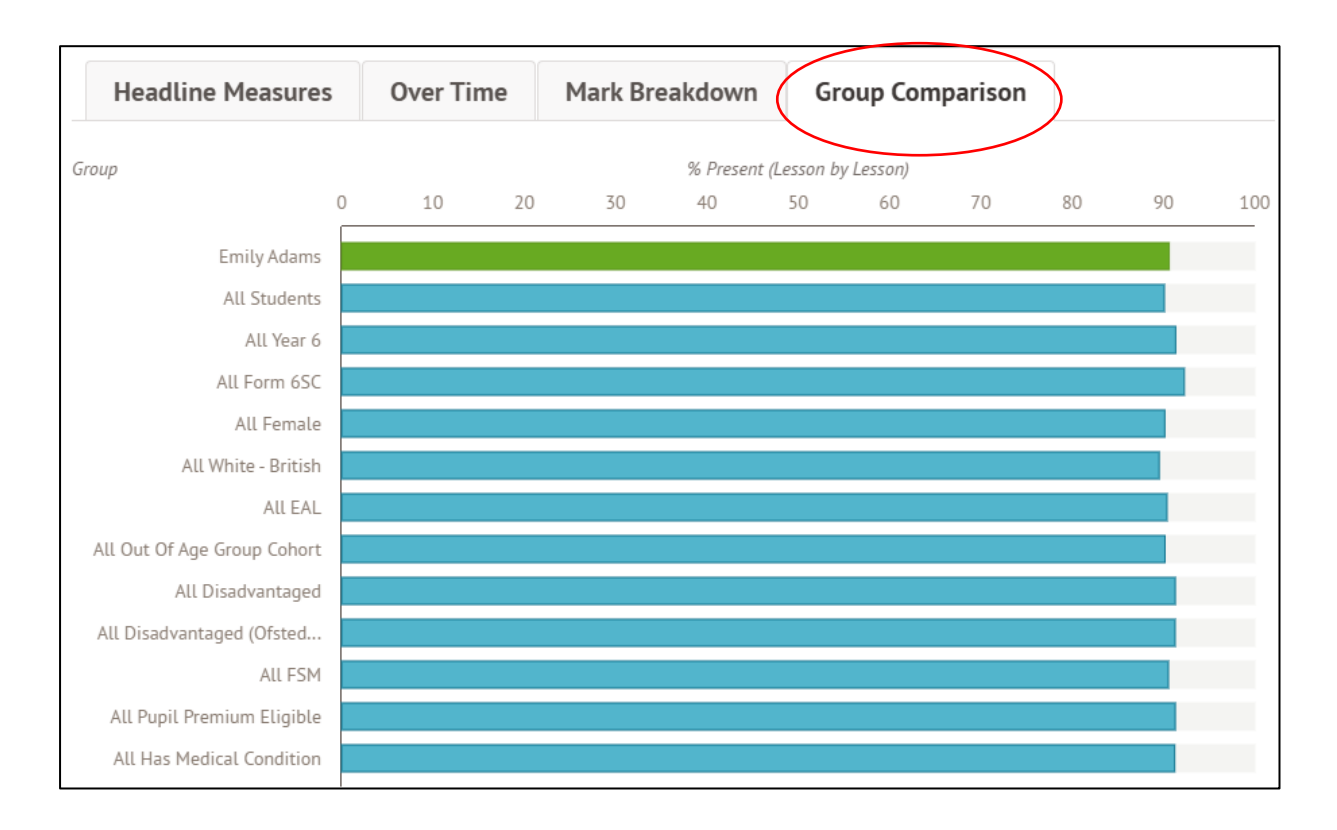

## **Audit History**

#### Students > All Students > Browse Students > Select Student > Attendance > Audit History

This report shows who recorded the attendance mark, who changed it and when that change happened. It will not tell you where that change was made.

| Hide columns 💌                 | Q                | Search this table |             | Ł Download ▼              | * 0 %             |
|--------------------------------|------------------|-------------------|-------------|---------------------------|-------------------|
| Date ↓ :                       | Event :          | Previous Mark :   | New Mark :  | Changed On :              | Changed By        |
| Mon, 16 Jun 2025, 12:          | Year 6: Form 6SC |                   | Present (/) | 16 Jun 2025, 12:39        | Arbor Admin       |
| Mon, 16 Jun 2025, 12:          | Year 6: Form 6SC | Present (/)       | Illness (I) | 16 Jun 2025, 22:05        | Eva Louzao        |
| Mon, 16 Jun 2025, 08:          | Year 6: Form 6SC |                   | Present (/) | 16 Jun 2025, 08:39        | Arbor Admin       |
| Fri, 13 Jun 2025, 12:45        | Year 6: Form 6SC |                   | Present (/) | 13 Jun 2025, 12:39        | Arbor Admin       |
| Fri, 13 Jun 2025, 08:45        | Year 6: Form 6SC |                   | Present (/) | 13 Jun 2025, 08:39        | Arbor Admin       |
| <u>Thu, 12 Jun 2025, 12:45</u> | Year 6: Form 6SC |                   | Present (/) | 12 Jun 2025, 12:39        | Arbor Admin       |
| <u>Thu, 12 Jun 2025, 08:45</u> | Year 6: Form 6SC |                   | Present (/) | 12 Jun 2025, 08:39        | Arbor Admin       |
| Wed, 11 Jun 2025, 12:          | Year 6: Form 6SC |                   | Present (/) | <u>11 Jun 2025, 12:39</u> | Arbor Admin       |
| Wed, 11 Jun 2025, 08:          | Year 6: Form 6SC |                   | Present (/) | 11 Jun 2025, 08:39        | Arbor Admin       |
| Tue, 10 Jun 2025, 12:45        | Year 6: Form 6SC |                   | Late (L)    | 10 Jun 2025, 12:39        | Arbor Admin       |
| Tue, 10 Jun 2025, 08:45        | Year 6: Form 6SC |                   | Present (/) | 10 Jun 2025, 08:39        | Arbor Admin       |
| Mon,09 Jun 2025,12:            | Year 6: Form 6SC |                   | Present (/) | 09 Jun 2025, 12:41        | Arbor Admin       |
| M 00 I 2025 00-                | V/.F/CC          |                   | D/A         | 00 1 2025 00.70           | A ala an A das ta |
| Showing 336 results            |                  |                   |             |                           | Expand table      |

You can use this page to get back a mark that has been deleted, fill in a missing mark or change an incorrect mark.

To change a mark,

- Click on the Mark
- Click on the orange Edit button
- Change the Mark
- Click on the green Save Changes button
- Click on the green **Yes**, **continue** button

## Marks (By Date)

#### Students > All Students > Browse Students > Select Student > Attendance > Marks (By Date)

This area allows you to see all the Attendance marks recorded for this student in one place for every day since they started

| Lesson by Lesson       | Statutory/Ro    | oll Call       |            |   |              |             |    |       |       |
|------------------------|-----------------|----------------|------------|---|--------------|-------------|----|-------|-------|
| Statutory attendance b | oy date: 01 Sep | 2024 - 3       | 31 Aug 202 | 5 |              |             |    |       |       |
| Hide columns 🔻         | Q Se            | earch this tab | ble        |   | Ł Download ▼ |             | \$ | 0     | ×     |
| Date                   | E AM            |                |            | : | PM           |             |    |       | :     |
| Mon, 16th Jun 2025     |                 |                | 0          |   |              | 1           |    |       | Î     |
| Fri, 13th Jun 2025     |                 |                | ×          |   |              |             |    |       |       |
| Thu, 12th Jun 2025     |                 |                | ¥          |   |              |             |    |       |       |
| Wed, 11th Jun 2025     |                 |                | ¥          |   |              |             |    |       |       |
| Tue, 10th Jun 2025     |                 |                | ¥          |   |              | 0           |    |       |       |
| Mon, 9th Jun 2025      |                 |                | 0          |   |              | ~           |    |       |       |
| Fri, 6th Jun 2025      |                 |                | Θ          |   |              | ~           |    |       |       |
| Thu, 5th Jun 2025      |                 |                | ¥          |   |              | ~           |    |       |       |
| Wed, 4th Jun 2025      |                 |                | ×          |   |              |             |    |       |       |
| Tue, 3rd Jun 2025      |                 |                | ~          |   |              | ~           |    |       |       |
| Fri, 23rd May 2025     |                 |                | ~          |   |              | <u>N</u> .0 |    |       |       |
| Thu, 22nd May 2025     |                 |                | ×          |   |              | ~           |    |       |       |
| W                      |                 |                |            |   |              |             |    |       | -     |
| Showing 166 results    |                 |                |            |   |              |             | E  | xpand | table |

You can use this page to get back a mark that has been deleted, fill in a missing mark or change an incorrect mark.

To change a mark,

- Click on the Mark
- Click on the orange Edit button
- Change the Mark
- Click on the green **Save Changes** button
- Click on the green Yes, continue button

**NOTE:** Any changes made here will also be recorded in the Audit History area

## **Planned Absences & Notes**

#### Students > All Students > Browse Students > Select Student > Attendance > Planned Absences & Notes

This area allows you see all past planned absences or notes since the student has been at your school. Along the top you will see all the academic years and within each tab are listed the planned absences.

| « Back                             | Pla                                       | nned Absence                                         | es & Absence        | Notes 🛛   |             |
|------------------------------------|-------------------------------------------|------------------------------------------------------|---------------------|-----------|-------------|
| < 2024/2025                        | 2023/2024                                 | 2022/2023                                            | 2021/2022           | 2020/2021 | 2019/2020 🔉 |
| Planned Absences &                 | Absence Notes                             | in 2024/2025                                         |                     |           | O Add       |
| Family Holiday (Not Agreed)<br>(G) | Tue, 27 Aug 2024, 0<br>Emily Adams exten  | )0:00 - Tue, 03 Sep 2024<br>Ided family holiday (not | 4, 00:00<br>agreed) |           | ►           |
| Family Holiday (Not Agreed)<br>(G) | Tue, 03 Sep 2024, 0<br>Emily Adams exten  | )0:00 - Fri, 06 Sep 2024<br>ded family holiday (not  | 00:00<br>agreed)    |           | Þ           |
| Study Leave (S)                    | Sun, 29 Dec 2024,<br>Emily Adams study    | 00:00 - Thu, 02 Jan 2025<br>leave                    | i, 00:00            |           | Þ           |
| Family Holiday (Not Agreed)<br>(G) | Sat, 04 Jan 2025, 0<br>Emily Adams exten  | 0:00 - Sat, 11 Jan 2025,<br>ded family holiday (not  | 00:00<br>agreed)    |           | Þ           |
| Illness (I)                        | Fri, 28 Feb 2025, 0<br>Emily Adams got il | 0:00 - Fri, 07 Mar 2025, I<br>l                      | 00:00               |           | Þ           |
| Family Holiday (Not Agreed)<br>(G) | Wed, 07 May 2025,<br>Emily Adams exten    | 00:00 - Fri, 09 May 202<br>ded family holiday (not   | 5,00:00<br>agreed)  |           | ►           |

#### To add a planned absence:

- Select your Start, End dates and times
- Select your Pre-fill mark
- Add any Notes if required
- **Pin** this to the top of the students profile for information (this will disappear after the planned absence has expired)
- Click on the green Record Planned Absence
   button

| Start date and time                 | 08:45                              | 25th Jun 2025          |   |
|-------------------------------------|------------------------------------|------------------------|---|
| End date and time                   | 15:15                              | 27th Jun 2025          |   |
| Student                             | Emily Adams                        |                        |   |
| Pre-fill mark 🥹                     | Medical/Dental Appoin              | tments (M) 🛛 🕄         | • |
| Approved by staff                   | Eva Louzao                         | 0                      | • |
| Approved date                       | 16th Jun 2025                      |                        | Ê |
| Notes                               | Emily will be going into operation | o hospital for a small |   |
| ✓                                   | tudent profile (until the          | end of the absence)    |   |
| C Set absence to rep                | eat                                |                        |   |
| C Set absence to rep<br>Attachments | eat                                |                        |   |

## **Follow-Up History**

# Students > All Students > Browse Students > Select Student > Attendance > Follow-Up History

You can review all attendance register follow-up messages that are linked with a particular student.

This page lists all registers that have had a follow-up message corresponding to them, as per the table shown below. This table is downloadable to a number of different formats, by clicking on the Download drop-down menu.

| A Bulk action T to c                                      | Hide columns 💌        | O Search this table      | + Download ¥              | 8 8          | 0 X |  |
|-----------------------------------------------------------|-----------------------|--------------------------|---------------------------|--------------|-----|--|
| y buck action                                             | The columns -         | Search bis caute         | - Downtoad -              |              | • • |  |
| Regarding Attendance On                                   | ▼   Recipients        | 👻 📔 Sent By              | ▼ Recipient Email/Nu      | mber         |     |  |
| Mon, 06 Sep 2021                                          | Logan Allen           | SMS                      | 07700 900672              |              |     |  |
| on, 06 Sep 2021 Natasha Allen                             |                       | SMS                      | 07700 900038              |              |     |  |
| (ed, 07 Sep 2022 Logan Allen (logan.allen@arbor-mail.com) |                       | en@arbor-mail.com) Email | logan.allen@arbor-maiLcom |              |     |  |
| Wed. 07 Sep 2022                                          | Natasha Allen (natash | a.allen@arbor-mai Email  | natasha.allen@ar          | bor-mail.com | r.  |  |

## **Previous Schools**

#### Students > All Students > Browse Students > Select Student > Attendance > Previous Schools

Here you can see a student's past institution information if it has been imported from a previous MIS or from CTFs.

**NOTE:** As this data is for reference only, is not editable, and does not contribute towards attendance calculations.